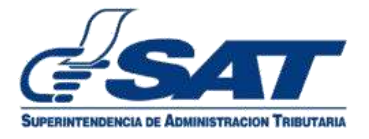

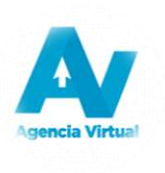

# MANUAL DEL USUARIO

# FORMULARIO SAT-0481

"Declaración Jurada y Solicitud de Inscripción/Modificación de Productores de Productos Agropecuarios, Artesanales y Reciclados"

# Tabla de Contenido

| Introducción1                                                                                                | 0           |
|----------------------------------------------------------------------------------------------------|-------------|
| Condiciones de Uso                                                                                           | Did         |
| Requerimientos Técnicos                                                                                      | ter         |
| Aclaraciones Generales                                                                                       | L<br>O<br>U |
| Inscripción como Productor                                                                                   | le<br>e     |
| Después del llenado del formulario                                                                           | la c        |
| Modificación de Datos en el formulario                                                                       | Tab         |
| Información adicional                                                                                        |             |
| Requisitos de Inscripción y Modificación de Productores de Productos Agropecuarios, Artesanales y Reciclados |             |

# Introducción

Este manual es una guía para el uso del formulario electrónico SAT-0481 "Productores", que la Superintendencia de Administración Tributaria puso a disposición en la Agencia Virtual, para los contribuyentes que se dedican a la producción de productos agropecuarios, artesanales y reciclados; y que deben inscribirse como Productores.

# Condiciones de Uso

2

# Condiciones de Uso

Antes de iniciar a utilizar el formulario SAT-0481 "Productores", se recomienda verificar los requisitos publicados en el Portal de SAT o en la información adicional de este manual y leer cuidadosamente los pasos a seguir detallados en el siguiente manual de usuario.

## **Requerimientos Técnicos**

- ► Acceso a Internet
- Usuario de Agencia Virtual
- Se recomienda utilizar navegador Google Chrome

# **Aclaraciones Generales**

- 1. Es necesario tener correo electrónico registrado para remitir la resolución de inscripción como productor.
- 2. Verificar si se tiene algún incumplimiento aquí.
- 3. Todos los campos con (\*) dentro del formulario son obligatorios (se debe ingresar información).
- 4. Los archivos que se carguen no deben de exceder los 10 MB (MegaBytes).
- 5. Leer la información ingresada en el formulario antes de presentarlo.

# Inscripción como Productor

Para utilizar debidamente este formulario, seguir los numerales y literales que se detallan a continuación: En algunos casos se encuentran **notas**; leerlas y si aplica seguir las instrucciones de cada una.

- 1. Ingresar al Portal SAT.
  - a. Digitar usuario y contraseña, para ingresar a la Agencia Virtual.

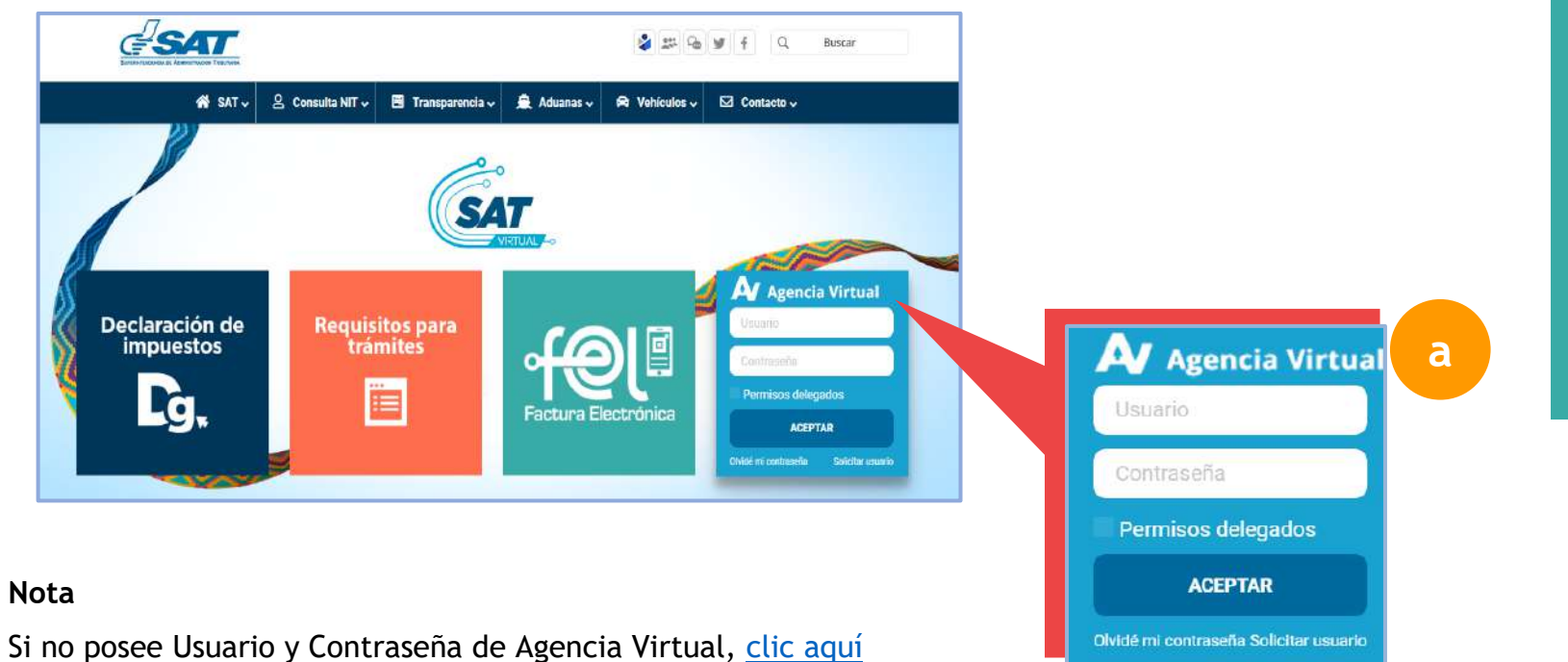

b. Seleccionar del Menú principal la opción "Servicios"

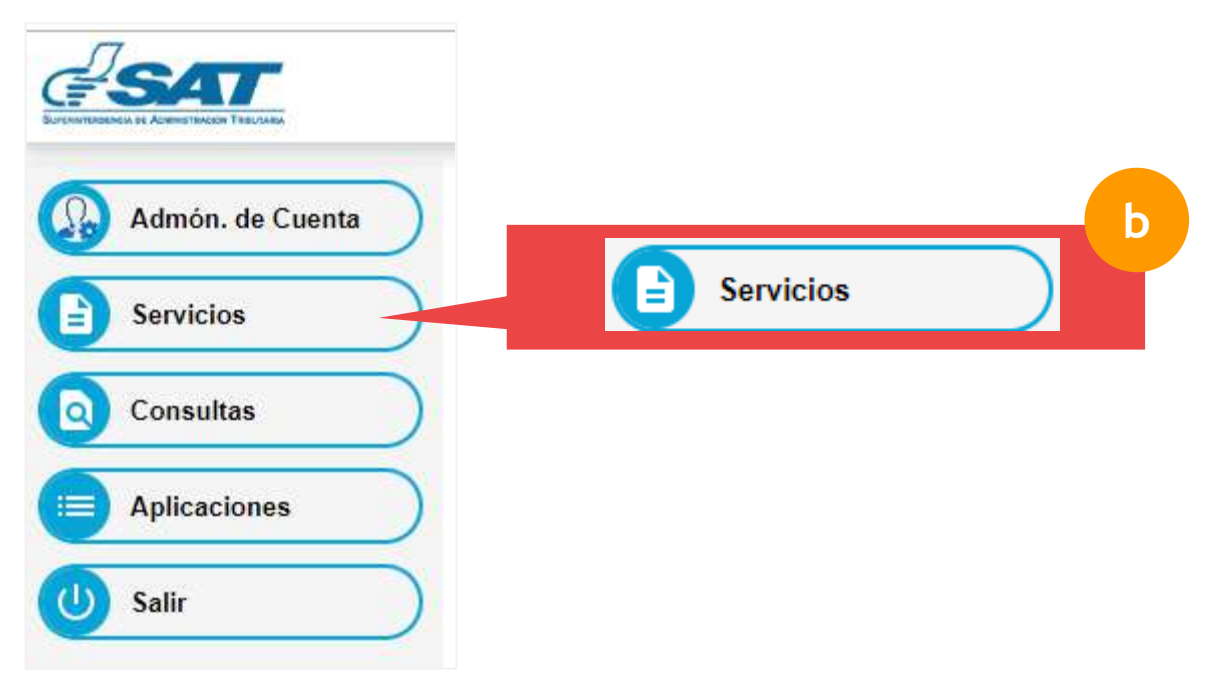

c. Seleccionar la sección "Datos del Contribuyente" e ingresar a la opción "Inscripción y Modificación de Productores".

| Agencia                                     | <b>Virtual</b>                  |           |
|---------------------------------------------|---------------------------------|-----------|
| RTU                                         |                                 |           |
| Datos del contribuyente                     |                                 | _         |
| Cambio de Contador                          |                                 |           |
| Inscripción y Actualización de Exportadores |                                 |           |
| Inscripción y Modificación de Productores   |                                 | С         |
|                                             | o Inscripción y Modificación de | Productor |

A continuación se muestra el formulario.

### Nota

Ventana emergente: Esta ventana se muestra cuando el usuario tiene incumplimientos de sus obligaciones tributarias, para solventar los incumplimientos, seleccionar el texto aquí, ubicado dentro de la misma ventana emergente.

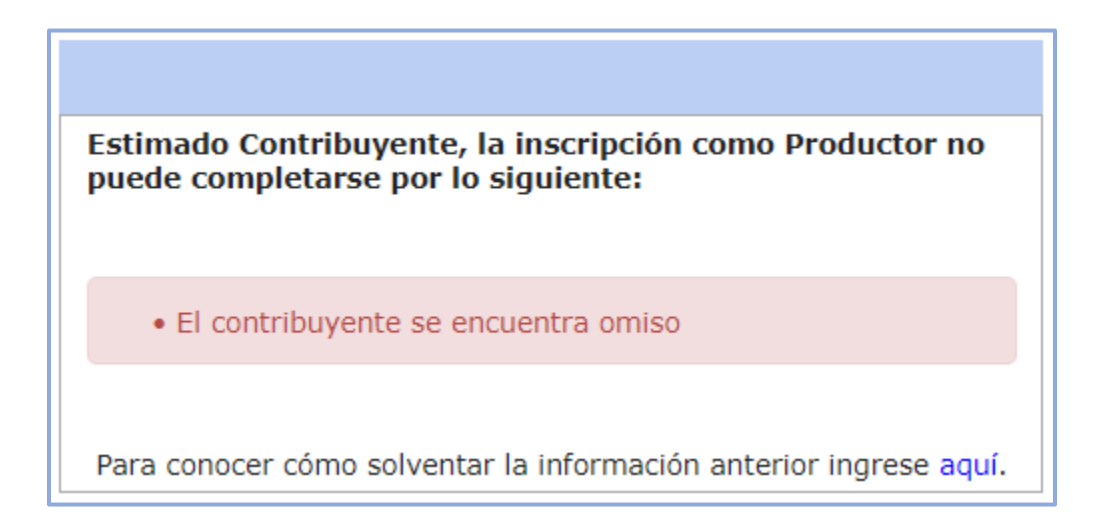

Si no se muestra la ventana anterior continuar con el paso siguiente:

2. Leer las literales a) y b) de las aclaraciones, antes de proseguir el llenado.

| SAT PRODUCTORES SAT                                                                                                    |                                                                                                    |                                 |  |  |  |  |
|----------------------------------------------------------------------------------------------------|----------------------------------------------------------------------------------------------------|---------------------------------|--|--|--|--|
| perintendencia de Administración<br>Tributaria                                                                                                    | Número de Formulario<br>10 000 000 030                                                                                                    |                                 |  |  |  |  |
|                                                                                                    | Aclaraciones                                                                                                    |                                 |  |  |  |  |
| a) ¿Quiénes pueden utiliz                                                                                                    | r este formulario?                                                                                                    |                                 |  |  |  |  |
|                                                                                                    |                                                                                                    |                                 |  |  |  |  |
| Los contribuyentes que se ded                                                                                                    | an a la producción de productos agropecuarios, artesanales y reciclados.                                                                                                    |                                 |  |  |  |  |
| <u></u>                                                                                                    |                                                                                                    |                                 |  |  |  |  |
| b) ¿Cómo se usa este forn                                                                                                    | ulario?                                                                                                    |                                 |  |  |  |  |
|                                                                                                    |                                                                                                    |                                 |  |  |  |  |
| Previo a utilizar este formulario                                                                                                    | aa las instrucciones del <u>Manual de Usuario</u>                                                                                                    |                                 |  |  |  |  |
| <ul> <li>Complete los datos del foi</li> </ul>                                                                                                    | nulario.                                                                                                    |                                 |  |  |  |  |
|                                                                                                    |                                                                                                    |                                 |  |  |  |  |
| • Presente el formulario.                                                                                                    |                                                                                                    |                                 |  |  |  |  |
| <ul><li>Presente el formulario.</li><li>Recibirá un correo electró</li></ul>                                                                                                    | ico, adjuntando la resolución de inscripción como productor y el formulario en formato PDF.                                                                                                    |                                 |  |  |  |  |
| <ul> <li>Presente el formulario.</li> <li>Recibirá un correo electró</li> <li>Imprima la resolución de</li> </ul>                                                                                                    | ico, adjuntando la resolución de inscripción como productor y el formulario en formato PDF.<br>Iscripción y el formulario, guárdelos para futuras revisiones que podrá hacer la Administración Tributaria.                                                                                                    |                                 |  |  |  |  |
| <ul> <li>Presente el formulario.</li> <li>Recibirá un correo electró</li> <li>Imprima la resolución de</li> <li>Si extravía el formulario,</li> </ul>                                                                                     | ico, adjuntando la resolución de inscripción como productor y el formulario en formato PDF.<br>ıscripción y el formulario, guárdelos para futuras revisiones que podrá hacer la Administración Tributaria.<br>ıgrese a la Agencia Virtual opción <u>"Formularios presentados y/o pagados"</u>                                                                                                    |                                 |  |  |  |  |
| <ul> <li>Presente el formulario.</li> <li>Recibirá un correo electró</li> <li>Imprima la resolución de</li> <li>Si extravía el formulario, i</li> <li>Notas</li> </ul>                                                                    | ico, adjuntando la resolución de inscripción como productor y el formulario en formato PDF.<br>ıscripción y el formulario, guárdelos para futuras revisiones que podrá hacer la Administración Tributaria.<br>ıgrese a la Agencia Virtual opción <u>"Formularios presentados y/o pagados"</u>                                                                                                    |                                 |  |  |  |  |
| <ul> <li>Presente el formulario.</li> <li>Recibirá un correo electró</li> <li>Imprima la resolución de</li> <li>Si extravía el formulario, i</li> <li>Notas</li> <li>Para realizar modificación<br/>un correo con el formulari</li> </ul> | ico, adjuntando la resolución de inscripción como productor y el formulario en formato PDF.<br>Iscripción y el formulario, guárdelos para futuras revisiones que podrá hacer la Administración Tributaria.<br>Igrese a la Agencia Virtual opción <u>"Formularios presentados y/o pagados"</u><br>In los apartados 5 "Detalle Bien Inmueble" y 6 "Estimación de Producción" debe ingresar nuevamente a este formulario, al fin<br>conteniendo la modificación realizada en formato PDF. | alizar la presentación recibirá |  |  |  |  |

3. Seguidamente leer los datos que se muestran en el apartado 1. DATOS DE IDENTIFICACIÓN; si corresponde realizar alguna modificación de los datos mostrados, seleccionar el link <u>"Formulario Actualización de datos"</u>: si los datos mostrados son los correctos, seguir en el apartado siguiente.

(El formulario cuando sea necesario muestra mensajes de alerta, los cuales se deben leer y seguir las instrucciones que indica el mismo)

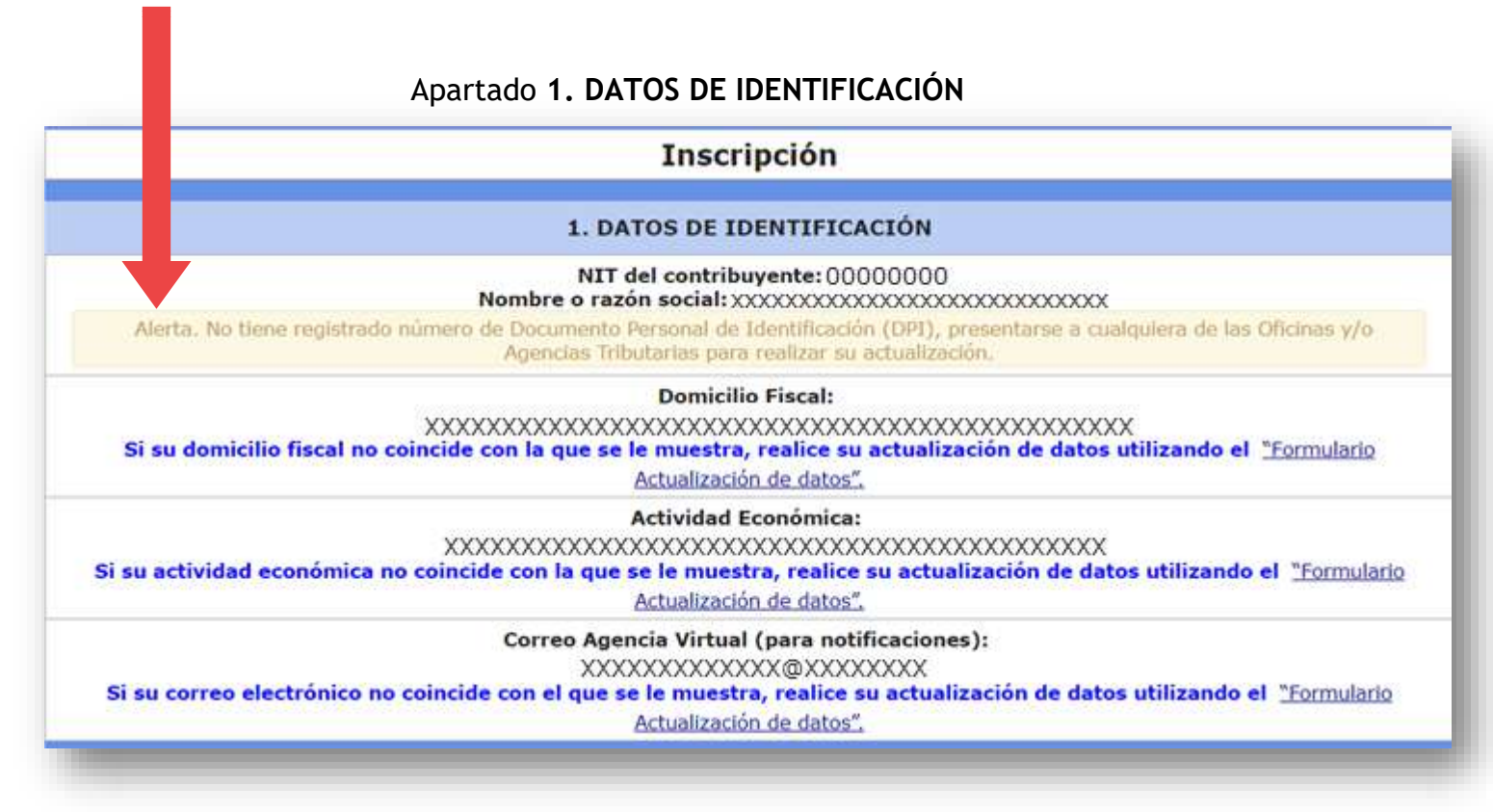

4. Apartado 2. TIPO DE PRODUCTOR: seleccionar el tipo de productor y seleccionar el principal producto que produce. Según lo seleccionado así se mostrarán las casillas donde se debe ingresar información.

9

Inscripción como Productor

# Apartado 2. TIPO DE PRODUCTOR

|                                           | 2. TIPO           | DE PRODUCT     | OR (*)                |     |
|-------------------------------------------|-------------------|----------------|-----------------------|-----|
|                                           | O<br>Agropecuario | O<br>Artesanal | Reciclado             |     |
| Principal producto que produce <b>(*)</b> |                   |                |                       | -   |
|                                           |                   |                |                       |     |
|                                           | 2. TIPO           | DE PRODUCT     | 'OR (*)               |     |
|                                           | Agropecuario      | Artesanal      | Reciclado             |     |
| Principal producto que produce (*)        |                   |                | Seleccione            |     |
|                                           |                   |                | Seleccione            | - Î |
|                                           |                   |                | Aquilegia             |     |
|                                           |                   |                | Banano                |     |
|                                           |                   |                | Begonia Semperflorens |     |
|                                           |                   |                | Café                  |     |
|                                           |                   |                | Caña de Azúcar        |     |
|                                           |                   |                | Chile Blocky          |     |
|                                           |                   |                | Chiles Pimientos      |     |
|                                           |                   |                |                       |     |

Si el producto que produce no se encuentra en el listado mostrado en la casilla del principal producto; seleccionar **"Otros"**, se desplegará una casilla denominada **"Especifique"**; ingresar el nombre del producto que produce.

|                                    | 2. TIPO      | DE PRODUCT | 'OR (*)   |  |
|------------------------------------|--------------|------------|-----------|--|
|                                    | Agropecuario | Artesanal  | Reciclado |  |
| Principal producto que produce (*) |              |            | Otros     |  |
| Especifique (*)                    |              |            |           |  |

Al finalizar el ingreso de información en este apartado, seguir en el apartado siguiente.

**5.** Apartado **3. DATOS DEL REPRESENTANTE LEGAL**: Seleccionar el Representante Legal de los que se muestran en la lista. *Este apartado únicamente aplica para personas jurídicas*.

| 3. DATO:                    | S DEL REPRESENTANTE LEGAL |  |
|-----------------------------|---------------------------|--|
| NIT Representante Legal (*) | Seleccione                |  |
| Nombre                      | Seleccione                |  |
| Estado                      | 0000000                   |  |
| Fecha Nombramiento          |                           |  |

10

Inscripción como Productor

6. Apartado 4. DATOS DEL CONTADOR: verificar la información mostrada en este apartado; si los datos no corresponden, debe realizar un cambio de contador seleccionando el link <u>"Cambio de Contador"</u>, si la información es la correcta seguir en el siguiente apartado.

| 4. DATOS DEL CONTADOR                                                                                                    |                            |
|----------------------------------------------------------------------------------------------------|----------------------------|
| NIT Contador (*)<br>Si su Contador no coincide con el que se muestra, realice cambio de contador desde la<br>Agencia Virtual, opción <u>"Cambio de Contador".</u> | 0000000                    |
| Nombre                                                                                                    | XXXXXXXX XXXXXX, XXXXXXXXX |
| Estado                                                                                                    | ACTIVO                     |
| Fecha Nombramiento                                                                                                    | 24/02/2012                 |

7. Apartado 5. DETALLE DEL BIEN INMUEBLE: Este apartado se muestra únicamente para productor Agropecuario.

# Nota

- → En caso que se tenga varías fincas, se deben ingresar de forma separada en este apartado y se deben realizar las estimaciones de producción por separada.
- → En caso que se tenga varios documentos de respaldo, de la misma finca, se deben ingresar de forma separada en este apartado y se deben realizar las estimaciones de producción por separado.

Inscripción como Productor

a. Seleccionar el tipo de derecho; según el tipo de derecho seleccionado así se mostrarán las casillas en las que debe ingresar información.

|                     | 5. DETALLE BIEN INMUEBLE |
|---------------------|--------------------------|
| Tipo de Derecho (*) | a Seleccione             |
|                     | Seleccione               |
|                     | Propietario              |
|                     | Arrendamiento            |
|                     | Uso                      |
|                     | Usufructo                |
|                     | Derecho de Posesión      |

- b. Ingresar la información solicitada en cada casilla.
- c. Cargar en extensión PDF el documento que respalda el arrendamiento, Uso, Usufructo, Derecho de Posesión o Propiedad del bien inmueble.
- d. Presionar el botón "Agregar".

|                            | 5. DETALLE BI                         | EN INMUEBLE                 | 1        |
|----------------------------|---------------------------------------|-----------------------------|----------|
| Tipo de Derecho <b>(*)</b> |                                       | Propietario                 | 13       |
| Nombre de la Finca (*)     |                                       | Matrícula fiscal            |          |
| Finca (*)                  |                                       | Folio (*)                   | duct     |
| Libro (*)                  |                                       | Departamento (*) Seleccione | D Pro    |
| Municipio (*)              | · · · · · · · · · · · · · · · · · · · | Extensión Tierra Total (*)  | Como     |
|                            | 🔶 Carga                               | ar PDF C                    | ción     |
|                            | d + Agr                               | regar                       | Inscripe |
|                            |                                       |                             |          |

e. La información se agrega a una tabla en la que se puede modificar o eliminar en caso que el usuario lo requiera. Si el usuario desea ingresar información de otro bien inmueble; se puede agregar siguiendo la literal a.

|                          |                                  |                             |                     |       | 5. DETA | LLE BIEN | INMUEB   | LE        |                              |                   |                    |            |
|--------------------------|----------------------------------|-----------------------------|---------------------|-------|---------|----------|----------|-----------|------------------------------|-------------------|--------------------|------------|
| Tipo de D                | erecho <b>(*</b> )               | )                           |                     |       |         |          |          | Selecc    | ione                         |                   |                    | -          |
| Nombre<br>de la<br>Finca | NIT<br>arrendan<br>/<br>subarren | No.<br>Escritura<br>Pública | Matrícula<br>fiscal | Finca | Folio   | Libro    | Departan | Municipio | Extensiór<br>Tierra<br>Total | Plazo<br>arrendan | Archivo<br>adjunto | Acción     |
|                          |                                  |                             |                     |       |         |          | SACATEP  | Pastores  | 20.5<br>metros               | 20<br>años        | Ø                  | <u>/ ×</u> |

Inscripc

## Nota

 $\rightarrow$  Las casillas que se muestran con guiones seguidos, indica que no es obligatorio el llenado, debido al tipo de Derecho seleccionado.

Después de ingresar información en este apartado, seguir con el siguiente apartado.

 Apartado 6. ESTIMACIÓN DE PRODUCCIÓN: En este apartado se debe seleccionar la finca que se ingresó en el apartado 5. Detalle Bien Inmueble; e ingresar la información en cada casilla que se muestra. Seguidamente seleccionar el botón "Agregar".

### Nota

- $\rightarrow$  Si seleccionó tipo de productor artesanal o reciclado, solamente le aparecerá este apartado.
- $\rightarrow$  Si seleccionó tipo de productor agropecuario considere los siguiente:
  - Puede realizar varias estimaciones de producción de una misma finca, siempre y cuando no sobrepase la extensión de tierra reportada en el apartado 5.
  - Si la extensión de tierra a cultivar no coincide; se muestra una casilla denominada "Justificación de la variación en la extensión de tierra..." donde se solicita la explicación de la diferencia de la extensión de tierra entre el apartado 5 y 6.

| Nombre<br>de la<br>Finca                         | Seleccione    | Extensión<br>de tierra<br>a cultivar                      |
|--------------------------------------------------|---------------|-----------------------------------------------------------|
| (*)<br>Tipo de<br>producto<br>(*)                | Los conejitos | (*)<br>Unidad<br>de<br>Medida<br>por<br>producto<br>(*)   |
| Cantidad<br>por<br>Unidad<br>de<br>Medida<br>(*) |               | Costo<br>Unitario<br>por<br>Unidad<br>de<br>Medida<br>(*) |
| Costo Tota                                       | I (Q) (*)     |                                                           |

La información se agrega a una tabla donde se puede modificar o eliminar en caso que el usuario lo requiera.

| Nombre de la<br>Finca                                                 | Extensión de<br>tierra a<br>cultivar                                                          | Tipo de<br>producto              | Unidad de<br>Medida por<br>producto | Cantidad por<br>Unidad de<br>Medida | Costo Unitario<br>(Q) por<br>Unidad de<br>Medida | Costo Total<br>(Q) | Acción |
|-----------------------------------------------------------------------|-----------------------------------------------------------------------------------------------|----------------------------------|-------------------------------------|-------------------------------------|--------------------------------------------------|--------------------|--------|
| Los conejitos                                                         | 5 metros                                                                                      | Melon                            | cajas                               | 700                                 | 5.00                                             | 3,500.00           | 🥖 🗶    |
| Total:                                                                | 5 metros                                                                                      |                                  |                                     |                                     |                                                  | 3,500.00           |        |
| Justificación de<br>extensión de tio<br>el apartado "<br>extensión de | e la variación e<br>erra total reporta<br>Bien inmueble"<br>tierra del apa<br>producción" (*) | en la<br>da en<br>y la<br>artado |                                     |                                     |                                                  |                    |        |

Al finalizar el ingreso de la información; leer la declaración del contribuyente y luego seleccionar el botón /Presentar. Al seleccionar el botón cancelar; este lo regresará al menú principal de Agencia Virtual.

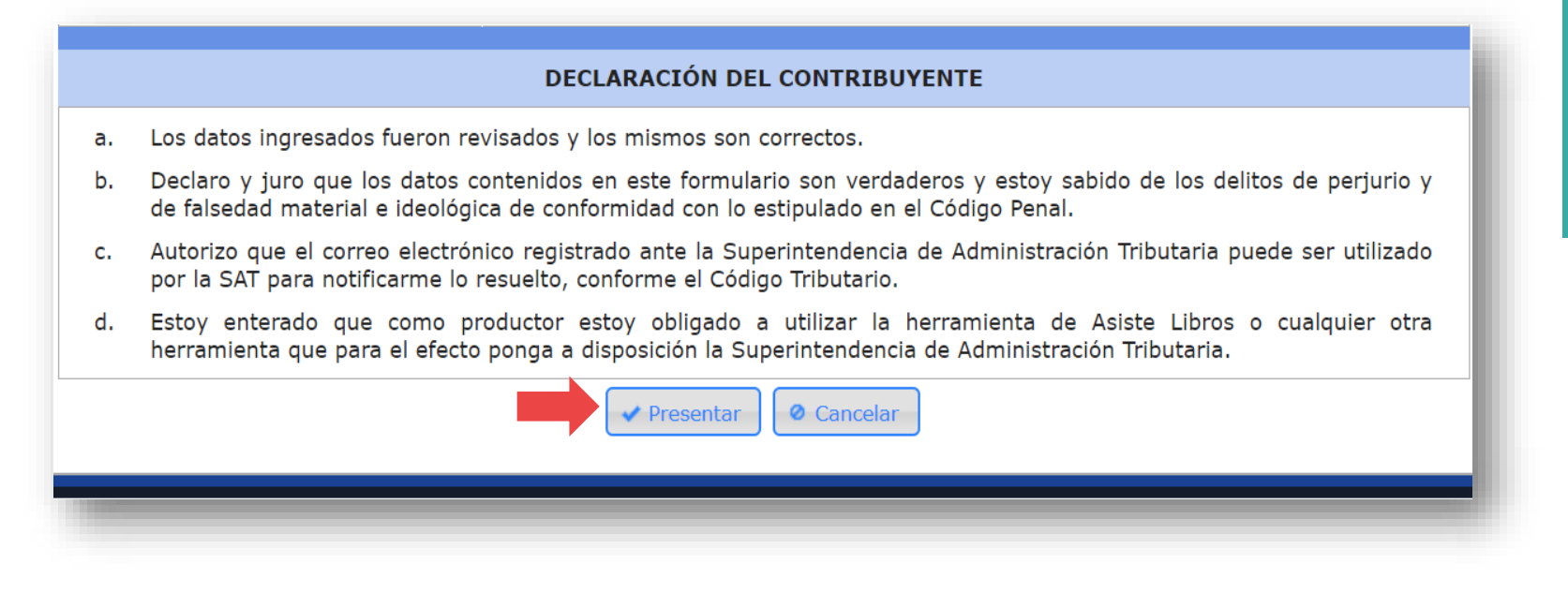

Seguidamente se le muestra el formulario con la información ingresada. Verificar si los datos ingresados son correctos previo a seleccionar el botón  $\checkmark$ Si, en caso contrario seleccionar el botón No para poder modificar la información.

|                                                                                                    |                                                                                                    | PRODUCT                                                                                                    | URES                                                                                                    |                                                                                                    |                                                                                                    | SAT-0481                                                                                                    |
|----------------------------------------------------------------------------------------------------|----------------------------------------------------------------------------------------------------|----------------------------------------------------------------------------------------------------|----------------------------------------------------------------------------------------------------|----------------------------------------------------------------------------------------------------|----------------------------------------------------------------------------------------------------|----------------------------------------------------------------------------------------------------|
| ecceltrinica de accedentationale<br>elisación                                                                                                    | Declaration Jurada                                                                                                    | r Solicitud da Inzoripción/Modificación da<br>r Recidad                                                                                                    | Productores de Productos Agropeo<br>Is                                                                                                    | rarico, Artazanolea                                                                                                    | Nim<br>10                                                                                                    | 000 000 103                                                                                                    |
|                                                                                                    |                                                                                                    | • - 1                                                                                                    |                                                                                                    |                                                                                                    |                                                                                                    |                                                                                                    |
| a) ¿Quideos puedos utiliza                                                                                                    | r este formulario?                                                                                                    | Actaracio                                                                                                    | 1145                                                                                                    |                                                                                                    |                                                                                                    |                                                                                                    |
| the set of the set of                                                                                                    | a la contra da con                                                                                                    |                                                                                                    | Advance -                                                                                                    |                                                                                                    |                                                                                                    |                                                                                                    |
| Line cardy deviver their lock ine chedic                                                                                                    | an a la producción de p                                                                                                    | roduction aproperturity, arteaurabes y re-                                                                                                    | stedus.                                                                                                    |                                                                                                    |                                                                                                    |                                                                                                    |
| b) «Cómo se usa este form                                                                                                    | siario?                                                                                                    |                                                                                                    |                                                                                                    |                                                                                                    |                                                                                                    |                                                                                                    |
| Provio a utilizar este formulario in                                                                                                    | na ias instrucciones del                                                                                                    | Namual de Manaria                                                                                                    |                                                                                                    |                                                                                                    |                                                                                                    |                                                                                                    |
| <ul> <li>Presente di formulario.</li> </ul>                                                                                                    | 000000                                                                                                    |                                                                                                    |                                                                                                    |                                                                                                    |                                                                                                    |                                                                                                    |
| <ul> <li>Resitiva un correo electrón</li> </ul>                                                                                                    | (co. adjuntance ta year)                                                                                                    | leción de Inscripción cente preductor s al                                                                                                    | konnulariu an funnutu PD7.                                                                                                    |                                                                                                    |                                                                                                    |                                                                                                    |
| <ul> <li>Implime la resolución de la</li> </ul>                                                                                                    | sacripción y el formulari                                                                                                    | <ul> <li>puinteine para futuras revisiones que s</li> </ul>                                                                                                    | odrá tiecer le ödmínlátración Tilba                                                                                                    | teria                                                                                                    |                                                                                                    |                                                                                                    |
| Notan                                                                                                    | A contraint offensite to a                                                                                                    | and the state of the state of t                                                                                                    | capatola.                                                                                                    |                                                                                                    |                                                                                                    |                                                                                                    |
| Pera realizat modificación e                                                                                                    | en las apartadas 5°Det                                                                                                    | alle Dien Immunike" v 6 "Calimación de Pr                                                                                                    | oducoldri" (debe Erginnar munværver                                                                                                    | te a este formulati                                                                                                    | s, el finalizar la                                                                                                    | presentación                                                                                                    |
| Los campos identificados o                                                                                                    | on (*) ton de moresa o                                                                                                    | Wiselono.                                                                                                    |                                                                                                    |                                                                                                    |                                                                                                    |                                                                                                    |
|                                                                                                    |                                                                                                    |                                                                                                    |                                                                                                    |                                                                                                    |                                                                                                    |                                                                                                    |
|                                                                                                    |                                                                                                    | Inscript                                                                                                    | ion                                                                                                    |                                                                                                    |                                                                                                    |                                                                                                    |
|                                                                                                    |                                                                                                    | L DATON DE JDEN                                                                                                    | TIPICACIÓN                                                                                                    |                                                                                                    |                                                                                                    |                                                                                                    |
|                                                                                                    |                                                                                                    | Nomine o sarón social: 2000000                                                                                                    | te: 000000000                                                                                                    |                                                                                                    |                                                                                                    |                                                                                                    |
| Alerta. Nei zump registrazio n                                                                                                    | aniam #s Desumants ?                                                                                                    | terantul de Linettraside EDFL, monette                                                                                                    | te a malginere de las Gildman y v                                                                                                    | Agonatas: Tributanta                                                                                                    | n photo meatheur i                                                                                                    | na artiadica ritis.                                                                                                    |
|                                                                                                    |                                                                                                    | Domicilio Fr                                                                                                    | 1. Martine 1. Martine 1. Mar                                                                                                    |                                                                                                    |                                                                                                    |                                                                                                    |
| Si su dou icilio                                                                                                    | fiscal so coincide co                                                                                                    | n la que se le muestra, realice su act                                                                                                    | ialización de datos utilizando e                                                                                                    | "Formulatio Actua                                                                                                    | diración de deta                                                                                                    | NA.                                                                                                    |
|                                                                                                    |                                                                                                    | Activided Econ                                                                                                    | ómika:                                                                                                    |                                                                                                    |                                                                                                    |                                                                                                    |
| Si su actividad eo                                                                                                    | sanomica no colocida                                                                                                    | con la gossie le maestre, realice su a                                                                                                    | constización de dotos utilizante                                                                                                    | et Cromulario A                                                                                                    | matzacien de e                                                                                                    | fatoo"                                                                                                    |
|                                                                                                    |                                                                                                    | Correct Agencia Virtual (pa<br>Setimenec@ote                                                                                                    | ra notlikaciones):<br>R com                                                                                                    |                                                                                                    |                                                                                                    |                                                                                                    |
| St Su Correo ele                                                                                                    | Cronico no Comicida e                                                                                                    | ten el que se la muestra, realice de ar                                                                                                    | Iballzación de datas utilizando                                                                                                    | el termulano act                                                                                                    | istanti de da                                                                                                    | dos".                                                                                                    |
|                                                                                                    |                                                                                                    | 2. TIDO OC PROD                                                                                                    | UCTOR (*)                                                                                                    |                                                                                                    |                                                                                                    |                                                                                                    |
|                                                                                                    |                                                                                                    | Agropeou                                                                                                    | k .                                                                                                    |                                                                                                    |                                                                                                    |                                                                                                    |
| incipal producto que produce (*)                                                                                                    |                                                                                                    |                                                                                                    |                                                                                                    |                                                                                                    | Entero                                                                                                    |                                                                                                    |
|                                                                                                    |                                                                                                    |                                                                                                    |                                                                                                    |                                                                                                    |                                                                                                    |                                                                                                    |
|                                                                                                    |                                                                                                    |                                                                                                    |                                                                                                    |                                                                                                    |                                                                                                    |                                                                                                    |
|                                                                                                    |                                                                                                    | 3. DATOS DEL REPRES                                                                                                    | ENTANTE LEGAL                                                                                                    | 1                                                                                                    | 010000                                                                                                    |                                                                                                    |
| TT Representante Lagal (*)                                                                                                    |                                                                                                    | 3. DATOS DEL REPRES                                                                                                    | ENTANTE LEGAL                                                                                                    |                                                                                                    | 000000                                                                                                    |                                                                                                    |
| IT Representanto Lagal (*)<br>oritòre<br>stado                                                                                                    |                                                                                                    | 3. DATOS DEL REPRES                                                                                                    | ENTANTE LEGAL                                                                                                    | ю                                                                                                    |                                                                                                    |                                                                                                    |
| IT Representanto Lagal (*)<br>ombre<br>stado<br>scho Nombramiento                                                                                                    |                                                                                                    | 3. DATOS DEL REPRES                                                                                                    | ENTANTE LEGAL                                                                                                    | х                                                                                                    | 0000000<br>00000000<br>ACTIVO<br>06/07/20                                                                                                    | 00<br>00000000<br>000                                                                                                    |
| IT Representanto Lagal (*)<br>ombre<br>stadu<br>sche Nombramiento                                                                                                    |                                                                                                    | 3. DATOS DEL REPRES                                                                                                    | ENTANTE LEGAL                                                                                                    | x                                                                                                    | 0000000<br>XXXXXXXXXX<br>AC11VC<br>06/07/20                                                                                                    | 00<br>XKX000X<br>3<br>96                                                                                                    |
| IT Representante Lagai (*)<br>ontore<br>anato<br>colo Hombraniento<br>TT Casterior (*)                                                                                                    |                                                                                                    | 3. DATOS DEL REPRES<br>4. DATOS DEL C                                                                                                    | ENTANTE LEGAL                                                                                                    | xo                                                                                                    | 0000000<br>03000000<br>ACTIV<br>06/07/20                                                                                                    | 00<br>3000000<br>9<br>906                                                                                                    |
| IT Representanto Legal (*)<br>ontore<br>Lato<br>sche Nombraniento<br>IT Cantador (*)<br>seu Contador no coincide co                                                                                                    | n ol que se muostr                                                                                                    | 3. DATOS DEL REPRES<br>4. DATOS DEL C<br>19. roalice cambio de contador de                                                                                                    | ENTANTE LEGAL<br>DNTADOR:<br>sde la Agoncia Virtual,                                                                                                    | XO                                                                                                    | 0000000<br>XXXXXXXXXXX<br>4CT1VC<br>06/07/20<br>0000000                                                                                                    | 90<br>90<br>90<br>90                                                                                                    |
| IT Representanto Legal (*)<br>ombre<br>tado<br>sche Nombraniento<br>TT Contador (*)<br>Fil Contador (*)<br>se Contador (*)<br>se Contador (-)                                                                                                    | n of que se muestr                                                                                                    | 3. DATOS DEL REPRES<br>4. DATOS DEL C<br>ra, realice cambie de contador de                                                                                                    | ENTANTE LEGAL<br>ONTADOR<br>Sde la Agoncia Virtual,                                                                                                    | XO                                                                                                    | 000000<br>03030000<br>407100<br>06/07/20<br>000000                                                                                                    | 06<br>0000000<br>00                                                                                                    |
| IT Representante Legar (*)<br>ontore<br>entato<br>colo Prombraniento<br>21 Constator (*)<br>I su Constator no coincide co<br>peten "Cambio da Cantador",<br>ontore                                                                                                    | n of que se muestr                                                                                                    | 3. DATOS DEL REPRES<br>4. DATOS DEL C<br>19. realice cambio de contador de                                                                                                    | ENTANTE LEGAL<br>ONTADOR:<br>Sde la Agoncia Virtual,                                                                                                    | 20                                                                                                    | 0000000<br>0XXX000XX<br>Ac11vC<br>06/07/20<br>06/07/20                                                                                                    | Da<br>Jacidoodox<br>J<br>Da<br>Da<br>Da<br>Da<br>Da<br>Da<br>Da<br>Da<br>Da<br>Da<br>Da<br>Da<br>Da                                                                                                    |
| IT Representante Lagar (*)<br>more<br>tauto<br>tauto<br>TC contactor (*)<br>For Contactor (*)<br>For Contactor (*)<br>For                                                                                                    | n ol que se muestr                                                                                                    | 3. DATOS DEL REPRES<br>4. DATOS DEL C<br>ra, realice cambio de contador de                                                                                                    | ENTANTE LEGAL<br>DNTADOR.<br>Sde la Agoncia Virtual,                                                                                                    | 30                                                                                                    | 0000000<br>00000000<br>4011/0<br>06/07/20<br>06/07/20<br>06/07/20<br>000000<br>0000000<br>0000000<br>0000000<br>000000                                                                                                    | Da<br>Sociadosox<br>J<br>Da<br>Sociadosox<br>Sociadosox<br>Sociadosox<br>Sociadosox<br>Sociadosox<br>Sociadosox<br>Sociados<br>Sociados<br>Sociadosox<br>Sociadosox<br>Sociados<br>Sociados<br>Soci |
| IT Representante Lagal (*)<br>ondre<br>stato<br>stato<br>IT Canadatar (*)<br>IT Canadatar (*)<br>IT Canadatar (*)<br>se Contadater no concider co<br>picton "Canabio de Cantador",<br>antere<br>stato :<br>cata Narabansiante                                                                                                    | n ol que se mucer                                                                                                    | 3. DATOS DEL REPRES<br>4. DATOS DEL C<br>ra, realice cambio de contador de<br>A. señase sema                                                                                                    | ENTANTE LEGAL<br>SMTADOR<br>de la Agoncia Virtual,                                                                                                    | жа<br>жа                                                                                                    | 0000000<br>ACTIVE<br>06/07/20<br>08/0000<br>08/07/20<br>08/07/20<br>08/07/20<br>03/02/20                                                                                                    | 50<br>50000000<br>3<br>50<br>60<br>50<br>50<br>50<br>50<br>50<br>50<br>50<br>50<br>50<br>50<br>50<br>50<br>50                                                                                                    |
| IT Representante Legal (*)<br>ontore<br>stado<br>tradicio formaniante<br>della formaniante<br>informativa de Cantedori,<br>antere<br>antere<br>una la contectadori<br>antere<br>antere<br>una la contectadori<br>antere<br>antere<br>ante | n ol que se muestr                                                                                                    | 3. DATOS DEL REPRES<br>4. DATOS DEL C<br>ra, realice cambio de contador de<br>0.010000000000000000000000000000000000                                                                                                    | ENTANTE LEGAL<br>ONTADOR<br>cde la Agoncia Virtual,<br>instat<br>das generations                                                                                                    | 30<br>30                                                                                                    | 0000000<br>00000000<br>ACTIVE<br>06/07/20<br>06/07/20<br>06/07/20<br>06/07/20<br>06/07/20                                                                                                    | 00<br>20<br>00<br>00<br>20<br>20<br>20<br>20<br>20<br>20<br>20<br>20<br>20<br>2                                                                                                    |
| IT Representante Legal (*)<br>oncre<br>stado<br>stado hombunerette<br>IT Cantalian (*)<br>Se Contadion (*)<br>Se Contadion (*)                                                                                                    | n of que se muostr                                                                                                    | 3. DATOS DEL REPRES<br>4. DATOS DEL C<br>3. realice cambio de concador de<br>8. estaus sem<br>1. estaus sem<br>1. estaus                   | INTANTE LEGAL<br>INTADOR<br>Ede la Agoncia Virtual,<br>enere<br>internet<br>internet       | X0<br>X0<br>Terminos<br>El Terminos                                                                                                    | 0000000<br>000000000<br>400000<br>06/07/20<br>06/07/20<br>000000<br>000000<br>400000<br>000000<br>000000<br>000000                                                                                                    | 00<br>00<br>00<br>00<br>00<br>00<br>00<br>00<br>00<br>00                                                                                                    |
| IT Representanto Legal (*)<br>ontore<br>stado<br>stado<br>Tr Guidedor (*)<br>Feat Contactor no colocidor co<br>feat Contactor (*)<br>Seat Contactor (*)<br>sontos<br>stados Namboarsento<br>stados Namboarsento                                                                                                    | n of que se muestr<br>sector<br>sector<br>and a                                                                                                    | 3. DATOS DEL REPRES<br>4. DATOS DEL C<br>ra, realice cambio de contador de<br>nomeno de contador de<br>sector de contador de<br>sector de<br>sector de contador de<br>sector de contador de<br>sector de<br>sector de<br>sector de<br>sector de<br>sector de contador de<br>sector de con | INTADOR:<br>CONTADOR:<br>Core to Agoncia Virtual,<br>Core to Agoncia Virtual,<br>Core to Agoncia Virtual                                                                                                    | 30<br>Spinise<br>E fair<br>Occasioner                                                                                                    | 0000000<br>000000000<br>06/07/20<br>06/07/20<br>0000000<br>0000000000000000000000000                                                                                                    | 50<br>50<br>50<br>50<br>50<br>50<br>50<br>50<br>50<br>50<br>50<br>50<br>50<br>5                                                                                                    |
| IT Representante Legal (*)<br>snote<br>stado<br>stado<br>IT Gantador (*)<br>Gantador (*)<br>Gantador (*)<br>Gantador (*)<br>Gantador (*)<br>Gantador (*)<br>Gantador (*)<br>Gantador (*)<br>Gantador (*)<br>Statistical (*)<br>Statistical (*)                                                                                                    | n of que se muestr                                                                                                    | 3. DATOS DEL REPRES<br>4. DATOS DEL C<br>(a) realice cambio de contador de<br>bar testa nois<br>1. Astriva moi<br>e umonobles en<br>- e umonobles en<br>- e umonobles en<br>- e umonobles en                                                                                                    | INTANTE LEGAL<br>INTADOR<br>de la Agoncia Virtual,<br>internet<br>- Origination<br>- Origination<br>- Originatio<br>- Origination<br>- Origination<br>- Origina                                                                                                    | All Annoe Statements                                                                                                    | 0000000<br>00000000<br>00000000<br>000000<br>000000                                                                                                    | DD<br>DD<br>XXXXXXXXXXXXXXXXXXXXXXXXXXXXXXXX                                                                                                    |
| IT Representante lagal (*)<br>oncre<br>stado<br>stado<br>Tr Cantasian (*)<br>Se Contasian (*)<br>Se Contasian                                                                                                    | n of que se muceri<br>algebra<br>de tentes<br>algebra<br>de tentes<br>de tentes<br>de ten                                     | 3. DATOS DEL REPRES<br>4. DATOS DEL C<br>7. realice cambio de contador de<br>0. estava anno<br>1. estava anno<br>1. esta                                  | INTANTE LEGAL<br>INTADOR<br>Internet<br>Internet<br>In | 30<br>                                                                                                    | 0000000<br>00000000<br>AcTive<br>06/07/20<br>06/07/20<br>000000<br>0000000<br>02/02/20<br>02/02/20<br>02/02/20<br>02/02/20<br>02/02/20<br>02/02/20<br>02/02/20<br>02/02/20<br>02/02/20<br>02/0000000                                                                                                    | 00<br>00000000<br>3<br>00<br>00<br>00<br>00<br>00<br>00<br>00<br>00<br>00                                                                                                    |
| IT Representanto Legal (*)<br>since<br>stato<br>stato<br>Pf Generalizio (*)<br>For Contaction (*)<br>For Contaction (*                                                                                                    |                                                                                                    | A. DATOS DEL REPAES      A. DATOS DEL REPAES      A. DATOS DEL C      A. DATOS DEL C      A. DATOS DE                                                                                                    | INTANTE LEGAL<br>INTADOR<br>Colo la AgonCia Virtual<br>Colo la AgonCia Virtual<br>Colocitanas<br>— Colocitanas<br>— Colocitanas<br>— Colocitanas<br>— Colocitanas<br>— Colocitanas                                                                                                    | 50<br>50<br>99/100<br>61 %<br>97<br>97<br>10<br>10<br>10<br>10<br>10<br>10<br>10<br>10<br>10<br>10<br>10<br>10<br>10                                                                                                    | BD 000 DD<br>DXXX0000X<br>ACTTVC<br>06/07/20<br>C000DD<br>DXXX000XXX<br>ACTTVC<br>02/02/20<br>BMTMS 1<br>2/07/20<br>BMTMS 2<br>DXX000XXX<br>BMTMS 2<br>DXX000XXX<br>BMTMS 2<br>DXX00XXX<br>BMTMS 2<br>DXX00XXXX<br>BMTMS 2<br>DXX00XXXX<br>BMTMS 2<br>DXX00XXXXX<br>BMTX 2<br>DXX00XXXXXXXXXXXXXXXXXXXXXXXXXXXXXXXXX                                                                                                    | 00<br>200300000<br>906<br>906<br>906<br>900<br>900<br>900<br>900<br>900<br>90                                                                                                    |
| IT Representante Legal (*)<br>once<br>tata)<br>IT Cantalior (*)<br>Geo Contabior (*)<br>Geo Contabior (*)<br>Geo Contabior (*)<br>Geo Contabior (*)<br>Geo Contabior (*)<br>Geo Contabior (*)<br>Geo Contabior (*)<br>Geo Contabior (*)<br>Geo Contabior (*)<br>Geo Contabior (*)<br>Geo Contabior (*)<br>Geo Contabior (*)<br>Geo Contabior (*)<br>Geo Contabior (*)<br>Contabior (*)<br>Contabior (*)                                                                                                    | n ol que se muestr                                                                                                    | 3. DATOS DEL REPRES<br>4. DATOS DEL C<br>4. DATOS DEL C<br>4. DATOS                                 | INTANTE LEGAL<br>DINTADOR<br>del la Agoncia Virtual,<br>del la Agoncia Virtual,<br>il Unescene<br>una del Segmentes<br>il Unescene<br>segmentes<br>estatos<br>del cartes del se regula della                                                                                                    | ХО<br>муллоо<br>е при<br>оснаниенто<br>и<br>оснаниенто<br>оснаниенто<br>оснание |                                                                                                    | DO<br>DOCODODIC<br>3<br>0<br>0<br>0<br>0<br>0<br>0<br>0<br>0<br>0<br>0<br>0<br>0<br>0<br>0<br>0<br>0<br>0<br>0                                                                                                    |
| IT Representante Legal (*)<br>sector<br>stato<br>atrato<br>IT Cantador (*)<br>IS contador (*)<br>IS con                                                                                                    | In of que se muoerr<br>manuel que se muoerr<br>in transmission de la company<br>en de la company<br>en de la c                                                                                                    | 3. DATOS DEL REPRES<br>A. DATOS DEL C<br>3. realize cambio de contador de<br>A. defane sento<br>a realize cambio de contador de<br>sento de contador de<br>sento de contador de<br>sento de contador de<br>sento de contador de<br>sento de contador de<br>sento de contador de<br>sento de contador de<br>sento de contador de<br>sento de contador de<br>sento de contador de<br>sento de contador de<br>sento de contador de contador de<br>sento de contador de contador de<br>sento de contador de contador de<br>sento de contador de contador de<br>sento de contador de contador de<br>sento de contador de contador de<br>sento de contador de contador de contador de<br>sento de contador de contador de contador de<br>sento de contador de contador de contador de contador de<br>sento de contador de contador de contador de<br>sento de contador de contador de contador de contador de<br>sento de contador de contador de contador de contador de<br>sento de contador de contador de contad                                                                                                    | INTANTE LEGAL<br>INTADOR<br>del la Agonicia Virtual,<br>del la Agonicia Virtual,<br>del la Agonicia Virt                                                                                                    | 30           Weinlick           ************************************                                                                                                    | BD 00 000<br>DKX X0000XX<br>ACTIVE<br>06/07/20<br>GR0 0000<br>CXX X00X XXX<br>ACTIVE<br>02/07/20<br>CXX X00X XXX<br>ACTIVE<br>02/07/20<br>CXX X00X XXX<br>ACTIVE<br>CXX ACTIVE<br>02/07/20<br>CXX X00X XXX<br>ACTIVE<br>CXX ACTIVE<br>CXX ACTIVE | 00<br>0000000<br>3<br>00<br>00<br>00<br>00<br>00<br>00<br>00<br>00<br>00                                                                                                    |
| IT Representanto Legal (*)<br>sento:<br>stato:<br>Pf Generalizaria<br>Pf Generalizaria<br>Pf Generalizaria<br>Pf Generalizaria<br>Pf Generalizaria<br>sento:<br>sento:                                                                                                    | A state of the second second s                                                                                                    | A. DATOS DEL REPAES     A. DATOS DEL REPAES     A. DATOS DEL C     A. DATOS DEL C                                                                                                    | ENTANTE LEGAL ONTADOR COL DAGONGS VIRUAL COL DAGONGS VIRUAL COL DAGONG                                                                                                    | 20<br>20<br>20<br>20<br>20<br>20<br>20<br>20<br>20<br>20<br>20<br>20<br>20<br>2                                                                                                    |                                                                                                    | 00<br>20000000<br>90<br>90<br>90<br>90<br>90<br>90<br>90<br>90<br>90<br>90<br>90                                                                                                    |
| IT Representante Legal (*)<br>wroce<br>stato<br>Secondation (*)<br>IT Contaction (*)<br>IT Contacti                                                                                                    | n of que se muser<br>negative<br>province<br>negative<br>negativ | 3. DATOS DEL REPRES<br>4. DATOS DEL C<br>4. DATOS DEL C<br>4. DATOS                                 | INTANTE LEGAL<br>INTADOR<br>de la Agoncia Virtual,<br>de la Agoncia Virtual,<br>il Unecessione<br>sentes<br>estato<br>patiente de la desense por estata de la<br>patiente de la desense por estata de la<br>patiente de la desense por estata de la de<br>materia de la desense por estata de la de<br>materia de la desense por estata de la de<br>materia de la desense por estata de la de<br>materia de la desense por estata de la de<br>materia de la desense por estata de la de<br>materia de la desense por estata de la del<br>materia de la desense portenada de la del<br>materia de la desense portenada de la del<br>materia de la del la del la del la del la del la del<br>materia de la del la del                                                                                                    | ۲۵<br>۲۵<br>۲۵<br>۲۰<br>۲۰<br>۲۰<br>۲۰<br>۲۰<br>۲۰<br>۲۰<br>۲۰<br>۲۰<br>۲۰                                                                                                    |                                                                                                    | 00<br>0000000<br>0<br>0<br>0<br>0<br>0<br>0<br>0<br>0<br>0<br>0<br>0<br>0<br>0<br>0                                                                                                    |
| IT Representante lagar (*)<br>once<br>stato<br>stato<br>IT Cantasian (*)<br>IS Contasian (*)<br>IS Contasian (*)                                                                                                    | n of que se muestre<br>a grade de la constante<br>a grade de la constante<br>de la constante<br>de                                                                                                    | A. DATOS DEL REPAES     A. DATOS DEL REPAES     A. DATOS DEL C     A. DATOS DEL C                                                                                                    | ENTANTE LEGAL  ONTADOR  Code la Agoncia Wirtuat  Code la Agoncia Wirtuat  Code la Agoncia Wirtuat  Persona  Allo Semanos  Persona  Persona Persona Persona Per                                                                                                    | 30           99/108           11 Westerner           12 Westerner           11 Westerner           12 Westerner           12 Westerner           13 Seed with of Charles No           14 Westerner           15 Westerner           16 Westerner           17 Westerner           18 Westerner           19 Westerner           10 Westerner           10 Westerner                                                                                                    |                                                                                                    | 00<br>20000000<br>96<br>96<br>90<br>90<br>90<br>90<br>90<br>90<br>90<br>90<br>90<br>90<br>90<br>90<br>90                                                                                                    |
| IT Representante lagar (*)<br>srece<br>stato<br>tradición landonemento<br>Tr Calendar (*)<br>for la de la de la                                                                                                    |                                                                                                    | 3. DATOS DEL REPAES<br>4. DATOS DEL C<br>4. DATOS DEL C<br>4. DATOS                                 | INTERNET LEGAL ONTEADOR  COL DA AgonCá VITUAL  COL DA AgonCá VITUAL  COL DA AgonCá VITUA                                                                                                    | 30           Notice           500           600           600           600           100           100           100           100           100           100           100           100           100           100           100           100           100           100           100           100           100           100           100           100           100           100           100           100           100           100           100           100           100           100           100           100           100           100           100           100           100           100           100           100           100           100           100           100           100                                                                                                    |                                                                                                    | 00<br>20000000<br>0<br>0<br>0<br>0<br>0<br>0<br>0<br>0<br>0<br>0<br>0<br>0<br>0<br>0                                                                                                    |

Posteriormente al pie del formulario presentado se muestra el texto **Solicitud realizada de forma exitosa** y el botón **Imprimir**, al seleccionar este botón se muestra en pantalla el formulario presentado en formato PDF.

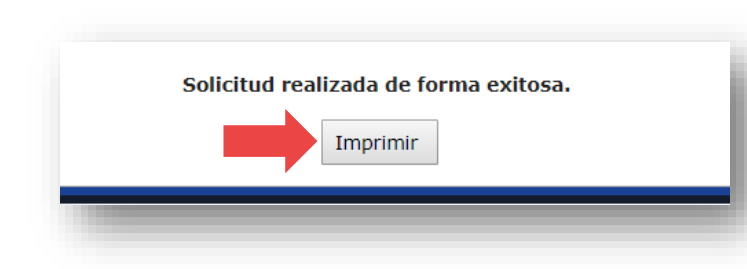

| A                                                         |                                                                                                    |                                                                                    | F                                                                                        | RODI                                                       | JCTORES                                                  |                        |                                      |                                     | SAT-04                         | 481                        |  |
|-----------------------------------------------------------|----------------------------------------------------------------------------------------------------|------------------------------------------------------------------------------------|------------------------------------------------------------------------------------------|------------------------------------------------------------|----------------------------------------------------------|------------------------|--------------------------------------|-------------------------------------|--------------------------------|----------------------------|--|
| Against's Vision                                          | -                                                                                                   | Declaración                                                                        | Jurada y Solicitu<br>Agrop                                                               | d de Inscrips<br>ecuarios, Ar                              | ción/Modificación de<br>rtesanates y Recictar            | Product:<br>ios        | ares de Producto                     | 18                                  | Número de Fo                   | ormularia<br>0141          |  |
|                                                           |                                                                                                    |                                                                                    |                                                                                          | TIPO                                                       | DE GESTIÓN                                               |                        |                                      |                                     |                                |                            |  |
|                                                           |                                                                                                    |                                                                                    |                                                                                          | Ir                                                         | nscripción                                               |                        |                                      |                                     |                                |                            |  |
|                                                           |                                                                                                    |                                                                                    | Ð                                                                                        | ATOS DE                                                    | DENTIFICACI                                              | ÓN                     |                                      |                                     |                                |                            |  |
| Nombre o ra                                               | zón social                                                                                          |                                                                                    |                                                                                          |                                                            | XXXXXXXX                                                 | XXXX                   | ******                               | xxxxxx                              | XXX                            |                            |  |
| NIT                                                       |                                                                                                    |                                                                                    |                                                                                          |                                                            |                                                          | 00                     | 000000                               |                                     |                                |                            |  |
| Domicilio Fis                                             | scal                                                                                                |                                                                                    |                                                                                          |                                                            | XXXXXXX                                                  | xxxx                   | XXXXXXXXX                            | xxxxxxx                             | XXXX                           |                            |  |
| Actividad Ec                                              | onômica                                                                                             |                                                                                    |                                                                                          | 000000000000000000000000000000000000000                    |                                                          |                        |                                      |                                     |                                |                            |  |
| Correo Ager                                               | icia Virtual                                                                                        |                                                                                    |                                                                                          | XXXXXXXXXX@XXXXXXX                                         |                                                          |                        |                                      |                                     |                                |                            |  |
| Tipo de Pro                                               | luctor                                                                                              |                                                                                    |                                                                                          |                                                            |                                                          | . A                    | gropecuario                          |                                     |                                |                            |  |
| Principal pro                                             | ducto que proc                                                                                      | luce                                                                               |                                                                                          | Bareno                                                     |                                                          |                        |                                      |                                     |                                |                            |  |
|                                                           |                                                                                                    |                                                                                    | DATOS                                                                                    | DEL RE                                                     | PRESENTANTE                                              | LEGA                   | L                                    |                                     |                                |                            |  |
| NIT Represer                                              | itante Legal                                                                                        |                                                                                    | Nom                                                                                      | bre                                                        |                                                          |                        | Estado                               |                                     | Fecha Nombramiento             |                            |  |
| 000000                                                    | 00                                                                                                  | XXX                                                                                | XXXXXXXX)                                                                                | xxxxxx                                                     | XXXXXX                                                   |                        | ACTIVO                               |                                     | 06/07/2006                     |                            |  |
|                                                           |                                                                                                    |                                                                                    |                                                                                          | DATOS D                                                    | DEL CONTADO                                              | 2                      |                                      |                                     |                                |                            |  |
| NIT Co                                                    | roter                                                                                               |                                                                                    | Nom                                                                                      | bre                                                        |                                                          | -                      | Estado                               |                                     | Fecha Nomb                     | amiento                    |  |
| 000000                                                    | 00                                                                                                  |                                                                                    | 00000000                                                                                 | ~~~~~                                                      | 00000                                                    |                        | ACTRIC                               | -                                   | 02/02/2004                     |                            |  |
| 000000                                                    | /00                                                                                                 |                                                                                    | ~~~~~                                                                                    |                                                            |                                                          |                        |                                      |                                     |                                | /04                        |  |
|                                                           |                                                                                                    |                                                                                    |                                                                                          | DETALLE                                                    | BIEN INMUEBL                                             | .E                     | -                                    | // ·                                |                                |                            |  |
| finoa                                                     | subarrendante                                                                                       | No. Escritura<br>Pública                                                           | Matricula Fiscal                                                                         | Finca                                                      | Fallo                                                    | Lbro                   | Departamento                         | Municipio                           | Extensión<br>Tiorra total      | Plaze                      |  |
| Los consilion                                             |                                                                                                    | - 642                                                                              | 25                                                                                       | 38                                                         | .44                                                      | 55                     | CHIMALTENANG<br>D                    | Ei Tojar                            | 33.33 metros                   | ~                          |  |
| Los consistos                                             |                                                                                                    |                                                                                    | 1220                                                                                     | -                                                          | -                                                        | 12                     | CHIMAL TENANG                        | Chirukonange                        | 20.5 miltos                    | TT after                   |  |
|                                                           |                                                                                                    |                                                                                    | ES                                                                                       | TIMACIÓ                                                    | N DE PRODUCO                                             | CIÓN                   | 1                                    |                                     |                                |                            |  |
| Normbre de la                                             | Final Extension                                                                                     | de larra a cui                                                                     | Tips du pr                                                                               | aducto I                                                   | Unidad de Medadaa por<br>producio                        | Cantatad               | Alexandra                            | inste Unitario p<br>Inicial de Rând | Cest                           | Total (G)                  |  |
| Los compl                                                 | (B) 2                                                                                               | 0,6 metros                                                                         | Mek                                                                                      | 0.                                                         | Caus                                                     |                        | 100                                  |                                     | 5.90                           | \$30.0                     |  |
| Los conese                                                |                                                                                                    | n o merros                                                                         | Charges                                                                                  | tion                                                       | Covates                                                  |                        | 90                                   |                                     | 3.36                           | 100.0                      |  |
| Justificaci                                               | on de la varia                                                                                      | ción en la                                                                         | extensión de                                                                             | tierra rep                                                 | ortada en el Bio                                         | inmu                   | eble y la exte                       | ansión de                           | terra de                       |                            |  |
| in contract                                               | Nontine do la Pin                                                                                   |                                                                                    | 1                                                                                        |                                                            |                                                          | Just                   | Numión                               |                                     |                                |                            |  |
| .os conejito                                              | -                                                                                                   |                                                                                    | Se alquiló                                                                               | para colo                                                  | ocar tres granero                                        | ۵.                     |                                      |                                     |                                |                            |  |
|                                                           |                                                                                                    |                                                                                    | DECL                                                                                     | RACIÓN                                                     | DEL CONTRIB                                              | JYENT                  | E                                    |                                     |                                |                            |  |
| a. Los da<br>b. Declar<br>ideoló<br>c. Autoriz<br>resuelt | tos ingresados fi<br>o y juro que los<br>gica de conform<br>to que el corneo e<br>lo, conforme el C | datos conter<br>idado conter<br>idad con lo e<br>ilectrónico reg<br>ódigo Tributar | es y los mismos s<br>tidos en este for<br>atipulado en el 6<br>jistrado ante la S<br>lo. | on correctos<br>mutario son<br>Sódigo Pens<br>uperintender | s.<br>n verdaderos y esta<br>al.<br>nota de Administraci | iy sabido<br>on Tribul | ) de los delitos<br>aria puede ser u | de perjurio<br>6lizado por li       | y de falsedad<br>a SAT para no | material e<br>lificarme lo |  |
| d. Estoy<br>dispos                                        | enterado que con<br>Ición la Superinte                                                              | no productor i<br>indencia de A                                                    | estoy obligado a<br>dministración Tril                                                   | utilizar la he<br>butaria.                                 | eramienta de Asiste                                      | Libros e               | cualquier otra he                    | erramienta q                        | je para el efec                | lo ponga a                 |  |

18

Inscripción como Productor

# Después del llenado del formulario

Después de presentar el formulario y presionar el botón  $\checkmark$ Si; verificar su correo electrónico registrado en Agencia Virtual y seguir los pasos siguientes:

- a. Se enviará un primer correo electrónico donde se debe confirmar el mismo.
- b. Leer el mensaje y luego presionar el botón "Confirmar correo electrónico"

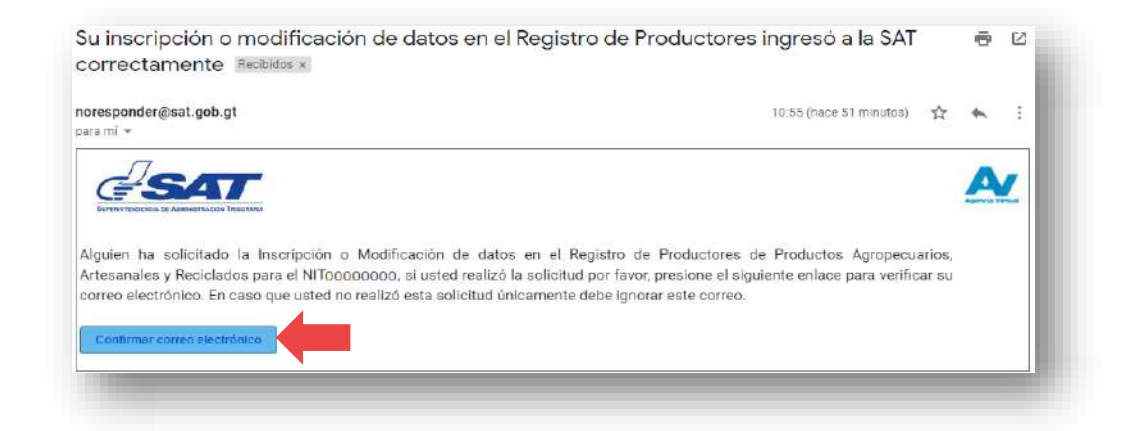

Posteriormente se muestra la siguiente pantalla:

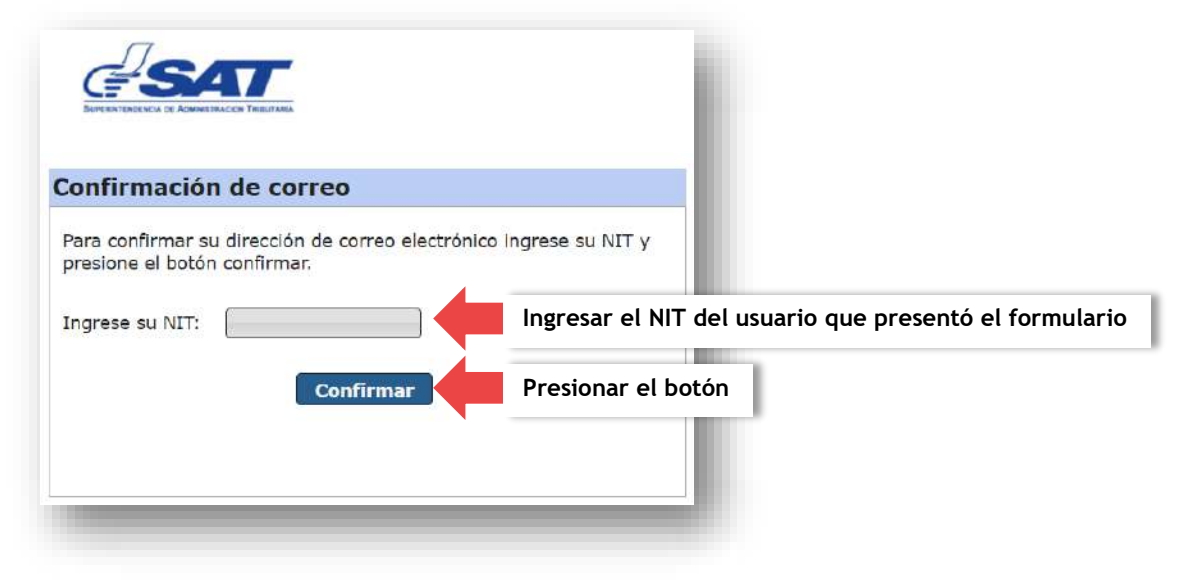

Se muestra la siguiente pantalla: leer el texto que se muestra en color azul.

| onfirmación                           | de correo                                                      |
|---------------------------------------|----------------------------------------------------------------|
| ara confirmar su<br>presione el botón | dirección de correo electrónico ingrese su NIT y<br>confirmar. |
| ngrese su NIT:                        | 00000000                                                       |
|                                       | Confirmar                                                      |
| /erifique su corre                    | o electrónico para finalizar el proceso de                     |

c. Verificar de nuevo el correo electrónico, llegará un segundo correo donde se adjunta la resolución de inscripción y el formulario presentado, en formato PDF.

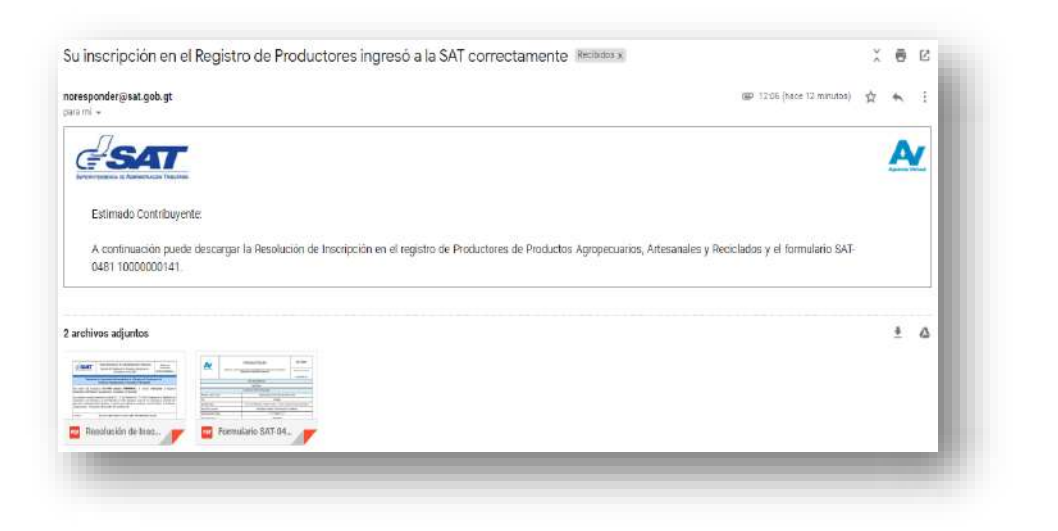

### Nota

- → En caso de la modificación de datos; cuando se realice el cambio del bien inmueble o estimación de la producción, eliminación de un bien inmueble o eliminación de la estimación de producción; al correo electrónico registrado, estará llegando solamente el formulario presentado electrónicamente en pdf.
- $\rightarrow$  Si la modificación de datos requiere cambio de tipo de productor, al correo electrónico estará llegando la resolución de cambio de productor y el formulario presentado electrónicamente en pdf.

| noresponder@sat.gob.gt<br>para mi *                                                                                                 | 🖙 11.05 (hace 7 minutos)                                                                              | ☆ ◆ |            |
|----------------------------------------------------------------------------------------------------|----------------------------------------------------------------------------------------------------|-----|------------|
|                                                                                                    |                                                                                                    |     |            |
|                                                                                                    |                                                                                                    | 2   | ule Virtee |
|                                                                                                    |                                                                                                    |     |            |
| Estimada Contribuncente:                                                                                                    |                                                                                                    |     |            |
| Estimado Contribuyente:                                                                                                    |                                                                                                    |     |            |
| Estimado Contribuyente:<br>A continuación puede descargar el forr                                                                   | mulario SAT-0481 10000000181 de Modificación de Datos en el registro de Productores de Productos      |     |            |
| Estimado Contribuyente:<br>A continuación puede descargar el forr<br>Agropecuarios, Artesanales y Reciclados                        | mulario SAT-0481 1000000181 de Modificación de Datos en el registro de Productores de Productos<br>5. |     |            |
| Estimado Contribuyente:<br>A continuación puede descargar el forr<br>Agropecuarios, Artesanales y Reciclados                        | mulario SAT-0481 1000000181 de Modificación de Datos en el registro de Productores de Productos<br>s. |     |            |
| Estimado Contribuyente:<br>A continuación puede descargar el forr<br>Agropecuarios, Artesanales y Reciclados<br>2 archivos adjuntos | mulario SAT-0481 1000000181 de Modificación de Datos en el registro de Productores de Productos<br>S. | 4   |            |
| Estimado Contribuyente:<br>A continuación puede descargar el forr<br>Agropecuarios, Artesanales y Reciclados<br>2 archivos adjuntos | mulario SAT-0481 1000000181 de Modificación de Datos en el registro de Productores de Productos<br>S. | 4   |            |
| Estimado Contribuyente:<br>A continuación puede descargar el forr<br>Agropecuarios, Artesanales y Reciclados<br>2 archivos adjuntos | mulario SAT-0481 1000000181 de Modificación de Datos en el registro de Productores de Productos       | 4   |            |
| Estimado Contribuyente:<br>A continuación puede descargar el forr<br>Agropecuarios, Artesanales y Reciclados<br>2 archivos adjuntos | mulario SAT-0481 1000000181 de Modificación de Datos en el registro de Productores de Productos       | 4   |            |

# Modificación de Datos en el formulario

Esta opción se debe utilizar en los casos de realizar cambio de tipo de productor o cuando existan cambios en la información declarada en el apartado del bien inmueble o en el apartado de la estimación de producción.

Seguir los numerales y literales siguientes:

- a. Ingresar a Agencia Virtual.
- b. Seleccionar "Sistema Agencia Virtual"
- c. Seleccionar "Menú".
- d. Dirigirse a la sección "Servicios" y seleccionar "Inscripción y Modificación de Productores".

A continuación se muestra el formulario.

### Nota

Ventana emergente: Esta ventana se muestra cuando el usuario tiene incumplimientos de sus obligaciones tributarias, para solventar los incumplimientos seleccionar el texto aquí, ubicado dentro de la misma ventana emergente.

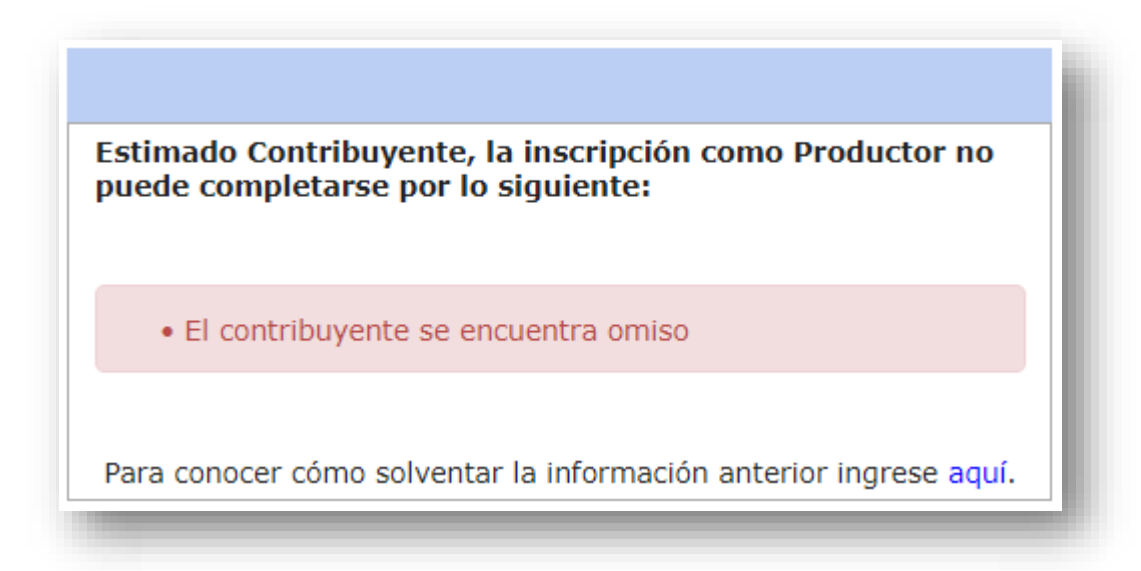

Si no se muestra la ventana anterior seguir con el paso siguiente:

1. Leer las literales a) y b) de las aclaraciones, antes de proseguir el llenado.

| SAT<br>Superintendencia de                               | PRODUCTORES<br>Declaración Jurada y Solicitud de Inscripción/Modificación de Productores                                                                              | de Productos Número de Formulario                        |
|----------------------------------------------------------|----------------------------------------------------------------------------------------------------|----------------------------------------------------------|
| Administración Tributaria                                | Agropecuarios, Artesanales y Reciclados,                                                                                                    | 10 000 000 146                                           |
|                                                          | Aclaraciones                                                                                                    |                                                          |
| a) ¿Quiènes pueden utiliz                                | ar este formulario?                                                                                                    |                                                          |
|                                                          |                                                                                                    |                                                          |
| Los contribuyentes que se der                            | lican a la producción de productos agropecuarios, artesanales y reciclados.                                                                                           |                                                          |
| La rec                                                   | 1.22                                                                                                    |                                                          |
| b) ccomo se usa este for                                 | indiario?                                                                                                    |                                                          |
| Previo a utilizar este formulario                        | lea las instrucciones del <u>Manual de Usuario</u>                                                                                                    |                                                          |
| Complete los datos del fo                                | ormulario.                                                                                                    |                                                          |
| Presente el formulario.                                  |                                                                                                    |                                                          |
| Recibirá un correo electri                               | ônico, adjuntando la resolución de inscripción como productor y el formulario en                                                                                      | formato PDF.                                             |
| Imprima la resolución de                                 | inscripción y el formulario, guárdelos para futuras revisiones que podrá hacer la                                                                                     | Administración Tributaria.                               |
| <ul> <li>Si extravía el formulario,</li> </ul>           | ingrese a la Agencia Virtual opción <u>"Formularios presentados y/o pagados"</u>                                                                                      |                                                          |
| Notas                                                    |                                                                                                    |                                                          |
| Para realizar modificación     finalizar la presentación | n en los apartados 5 "Detalle Bien Inmueble" y 6 "Estimación de Producción" deb<br>recibirá un correo con el formulario conteniendo la modificación realizada en form | e ingresar nuevamente a este formulario, al<br>nato PDF. |
| Los campos identificados                                 | con (*) son de ingreso obligatorio.                                                                                                    |                                                          |
|                                                          |                                                                                                    |                                                          |

2. Seguidamente leer los datos que se muestran en el apartado 1. DATOS DE IDENTIFICACIÓN; si corresponde realizar alguna modificación de los datos mostrados, seleccionar el link <u>"Formulario Actualización de datos"</u>: si los datos mostrados son los correctos, seguir en el apartado siguiente.

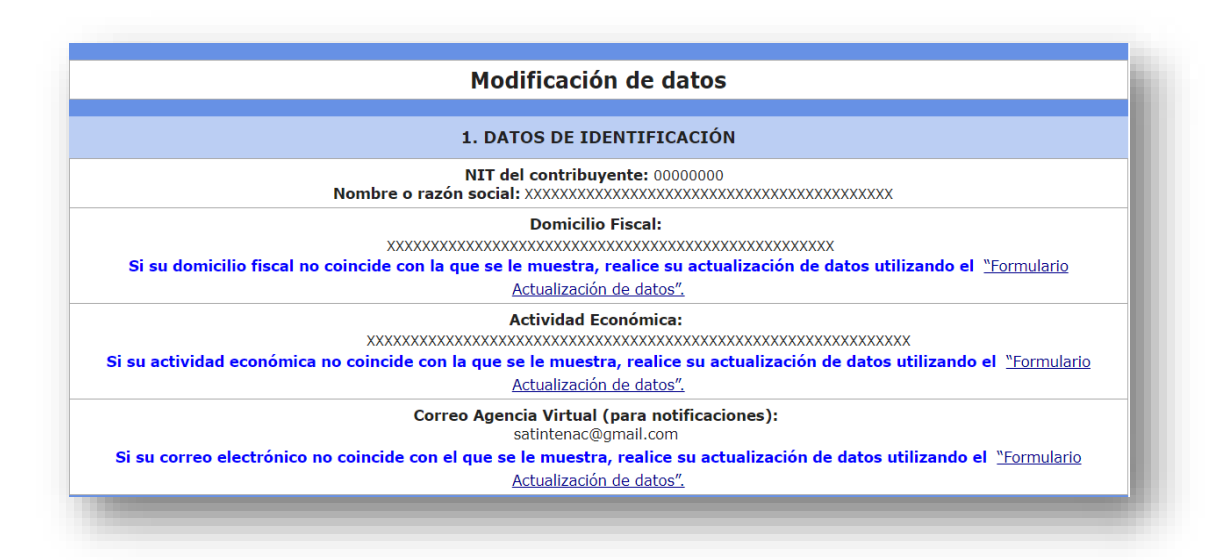

**3.** Apartado **2. TIPO DE PRODUCTOR**: en este apartado se muestra: (a) la última información ingresada, (b) y las opciones si se requiere modificar el tipo de productor actual. Según lo seleccionado así se mostrarán las casillas donde se debe ingresar información.

Asimismo si se requiere el cambio de producto principal se puede cambiar seleccionando en la lista desplegable donde se muestra la información del producto.

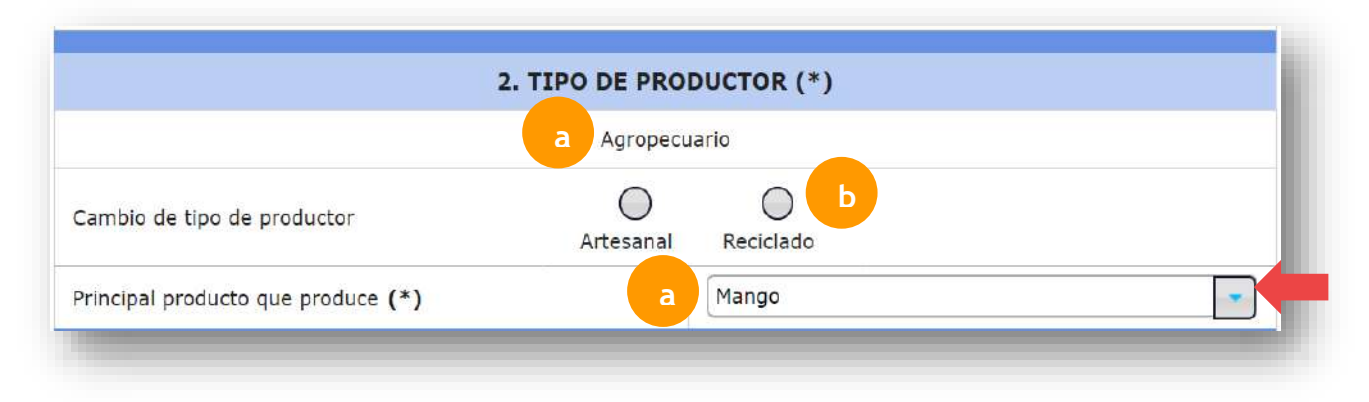

27

Modificación de Datos en el formulario

### Nota

Si se modifica el tipo de productor, se muestra casilla en la que se debe justificar el cambio.

|                                              | 2. TIPO DE PRODUCT | OR (*)         |  |
|----------------------------------------------|--------------------|----------------|--|
|                                              | Artesanal          |                |  |
| Cambio de tipo de productor                  | Agropecuario R     | O<br>Jeciclado |  |
| Justifique el motivo del cambio de Productor | (*)                |                |  |
| Principal products que produce (*)           |                    | Seleccione     |  |

4. Apartado 3. DATOS DEL REPRESENTANTE LEGAL: Se muestra el representante legal actual, si se requiere el cambio del mismo y se tienen registrados representantes legales secundarios se puede seleccionar el representante legal de los que se muestran en la lista. *Este apartado no se mostrará para personas individuales*.

| 3. DATOS DEL REPRESENTA                                                                                                    | NTE LEGAL  |
|----------------------------------------------------------------------------------------------------|------------|
| NIT Representante Legal (*)                                                                                                    | . 00000000 |
| Nombre                                                                                                    | ******     |
| Estado                                                                                                    | ACTIVO     |
| Fecha Nombramiento                                                                                                    | 06/07/2006 |
| 1 to the second second s |            |

5. Apartado 4. DATOS DEL CONTADOR: Se muestra el contador actual, si se requiere el cambio del mismo, debe realizar un cambio de contador seleccionando el link "<u>Cambio de Contador</u>", si no se modificará la información seguir en el siguiente apartado.

| 4. DATOS DEL CONTADOR                                                                                                    |                                  |
|----------------------------------------------------------------------------------------------------|----------------------------------|
| NIT Contador (*)<br>Si su Contador no coincide con el que se muestra, realice cambio de contador desde la<br>Agencia Virtual, opción <u>"Cambio de Contador".</u> | 0000000                          |
| Nombre                                                                                                    | XXXXXXXXXXXXXXXXXXXXXXXXXXXXXXXX |
| Estado                                                                                                    | ACTIVO                           |
| Fecha Nombramiento                                                                                                    | 02/02/2004                       |
|                                                                                                    |                                  |

6. Apartado 5.DETALLE BIEN INMUEBLE: Se muestra la información ingresada del (los) bien (es) inmueble (s); si se requiere la modificación de alguno por motivo de cambio en alguna casilla, se debe seleccionar el icono de lápiz.

# Nota

- $\rightarrow\,$  Este apartado se muestra solo para productores agropecuarios.
- $\rightarrow$  Las casillas que se muestran con guiones seguidos, indica que no es obligatorio el llenado, debido al tipo de Derecho seleccionado.

Modificación de Datos en el formulario

|                          |                                  |                             |                     |       | 5. DETAL          | LE BIEN | INMUEB   | LE          |                              |                   |                    |     |     |
|--------------------------|----------------------------------|-----------------------------|---------------------|-------|-------------------|---------|----------|-------------|------------------------------|-------------------|--------------------|-----|-----|
| Tipo de D                | erecho (*)                       | )                           |                     |       | Seleccione        |         |          |             | -                            |                   |                    |     |     |
| Nombre<br>de la<br>Finca | NIT<br>arrendan<br>/<br>subarren | No.<br>Escritura<br>Pública | Matrícula<br>fiscal | Finca | Folio             | Libro   | Departan | Municipic   | Extensiór<br>Tierra<br>Total | Plazo<br>arrendan | Archivo<br>adjunto | Acc | lór |
| Los<br>conejitos         |                                  |                             | 25                  | 38    | 44                | 55      | CHIMALT  | El<br>Tejar | 33.33<br>metros              |                   | 0                  | Z   | ×   |
| Los<br>conejitos         |                                  |                             |                     |       | 17 <del>534</del> | 1       | CHIMALT  | Chimalte    | 20.5<br>metros               | 11<br>años        | Ø                  |     | ×   |

Se habilitarán las casillas para su respectiva modificación.

| oo de Derecho <b>(*)</b>  |               |                               | Propietario   |
|---------------------------|---------------|-------------------------------|---------------|
| Nombre de la Finca<br>(*) | Los conejitos | Matrícula fiscal              | 25            |
| Finca <b>(*)</b>          | 38            | Folio (*)                     | 44            |
| Libro (*)                 | 55            | Departamento (*)              | CHIMALTENANGO |
| Municipio (*)             | El Tejar      | Extensión Tierra Total<br>(*) | 33.33 metros  |
|                           | 🔶 Carg        | ar PDF                        |               |

Si se requiere eliminar un bien inmueble por cualquier motivo (ej. Porque ya no producirá ese producto, finalizó el contrato de la finca, cambiará de finca, etc.) Seleccionar el icono "X". (*Automáticamente se eliminara la estimación de producción del inmueble eliminado del apartado 6*)

|                          |                                  |                             |                     |       | 5. DETAL          | LE BIEN | INMUEB   | LE          |                              |                   |                    |        |
|--------------------------|----------------------------------|-----------------------------|---------------------|-------|-------------------|---------|----------|-------------|------------------------------|-------------------|--------------------|--------|
| Tipo de D                | bo de Derecho (*)                |                             |                     |       |                   |         |          | Seleccione  |                              |                   |                    | -      |
| Nombre<br>de la<br>Finca | NIT<br>arrendan<br>/<br>subarren | No.<br>Escritura<br>Pública | Matrícula<br>fiscal | Finca | Folio             | Libro   | Departan | Municipic   | Extensiór<br>Tierra<br>Total | Plazo<br>arrendan | Archivo<br>adjunto | Acción |
| Los<br>conejitos         |                                  |                             | 25                  | 38    | 44                | 55      | CHIMALT  | El<br>Tejar | 33.33<br>metros              |                   | Ø                  | × ×    |
| Los<br>conejitos         |                                  |                             |                     |       | 1 <del>-144</del> |         | CHIMALT  | Chimalte    | 20.5<br>metros               | 11<br>años        | Ø                  | 🥖 🗙    |

Seguidamente se muestra solo el inmueble que no se eliminó.

|                          |                                  |                             |                     |       | 5. DETAL         | LE BIEN | INMUEB   | LE          |                              |                   |                    |        |
|--------------------------|----------------------------------|-----------------------------|---------------------|-------|------------------|---------|----------|-------------|------------------------------|-------------------|--------------------|--------|
| Tipo de D                | po de Derecho (*)                |                             |                     |       |                  |         |          | Seleccione  |                              |                   |                    | -      |
| Nombre<br>de la<br>Finca | NIT<br>arrendan<br>/<br>subarren | No.<br>Escritura<br>Pública | Matrícula<br>fiscal | Finca | Folio            | Libro   | Departan | Municipio   | Extensiór<br>Tierra<br>Total | Plazo<br>arrendan | Archivo<br>adjunto | Acción |
| Los<br>conejitos         |                                  |                             | 25                  | 38    | <mark>4</mark> 4 | 55      | CHIMALT  | El<br>Tejar | 33.33<br>metros              |                   | Ø                  | 🥖 X    |

Al finalizar en este apartado, continuar con el siguiente.

7. Apartado 6. ESTIMACIÓN DE PRODUCCIÓN: Se muestra la última estimación ingresada.

# Nota

- → Si es productor agropecuario; se mostrará la última estimación de cada finca ingresada en el apartado
   5.
- $\rightarrow$  Si es productor artesanal y reciclado; se mostrará la última estimación de los productos ingresados.

**Productor Agropecuario** 

→ Para ambos casos si se requiere modificar la estimación de producción, se debe seleccionar el icono de lápiz; o bien, si se desea eliminar la estimación de producción, se debe seleccionar el icono "X".

| 6. ESTIMACIÓN DE PRODUCCIÓN       |                                |                  |                                  |                                    |                                            |                 |        |  |  |
|-----------------------------------|--------------------------------|------------------|----------------------------------|------------------------------------|--------------------------------------------|-----------------|--------|--|--|
| Nombre de la Finca (*)            |                                | Seleccione       | •                                | Extensión de tierra a cultivar (*) |                                            |                 |        |  |  |
| Tipo de producto (*)              |                                |                  |                                  | Unidad de Medida por producto (*)  |                                            |                 |        |  |  |
| Cantidad por Unidad de Medida (*) |                                |                  |                                  | Costo Unitario por Unidad de       | Costo Unitario por Unidad de Medida (*)    |                 |        |  |  |
| Costo Total (Q) (*)               |                                |                  |                                  |                                    |                                            |                 |        |  |  |
| + Agregar                         |                                |                  |                                  |                                    |                                            |                 |        |  |  |
| Nombre de la Finca                | Extensión de tierra a cultivar | Tipo de producto | Unidad de Medida por<br>producto | Cantidad por Unidad de<br>Medida   | Costo Unitario (Q) por Unidad<br>de Medida | Costo Total (Q) | Acción |  |  |
| Los conejitos                     | 33.33 metros                   | Banano           | cajas                            | 1000                               | 0.75                                       | 750.00          | / X    |  |  |
| Total:                            | 33.33 metros                   | 750.00           |                                  |                                    |                                            |                 |        |  |  |
| Nombre de la Finca                | Extensión de tierra a cultivar | Tipo de producto | Unidad de Medida por<br>producto | Cantidad por Unidad de<br>Medida   | Costo Unitario (Q) por Unidad<br>de Medida | Costo Total (Q) | Acción |  |  |
| Los pollos                        | 20.5 metros                    | Banano           | cajas                            | 1000                               | 0.75                                       | 750.00          | / X    |  |  |
| Total:                            | 20.5 metros                    |                  |                                  |                                    |                                            | 750.00          |        |  |  |

# Productor Artesanal o Reciclado

|                                             |                                  | 6. ESTIMACIÓN E                  | E PRODUCCIÓN                                      |                 |        |
|---------------------------------------------|----------------------------------|----------------------------------|---------------------------------------------------|-----------------|--------|
| Tipo de producto <b>(*)</b>                 |                                  |                                  | Unidad de Medida por producto <b>(*)</b>          |                 |        |
| Cantidad por Unidad<br>de Medida <b>(*)</b> |                                  |                                  | Costo Unitario por<br>Unidad de Medida <b>(*)</b> |                 |        |
| Costo Total (Q) (*)                         |                                  |                                  |                                                   |                 |        |
|                                             |                                  | + Agr                            | egar                                              |                 |        |
| Tipo de producto                            | Unidad de Medida por<br>producto | Cantidad por Unidad de<br>Medida | Costo Unitario (Q) por<br>Unidad de Medida        | Costo Total (Q) | Acción |
| Candelas                                    | Cajas                            | 1000                             | 10.00                                             | 10,000.00       | 🥖 🗶    |
| Total:                                      |                                  |                                  |                                                   | 10,000.00       |        |

Al finalizar el ingreso de la información; leer la declaración del contribuyente y luego seleccionar el botón Presentar. Al seleccionar el botón cancelar; este lo regresará al menú principal de Agencia Virtual.

### DECLARACIÓN DEL CONTRIBUYENTE

- a. Los datos ingresados fueron revisados y los mismos son correctos.
- b. Declaro y juro que los datos contenidos en este formulario son verdaderos y estoy sabido de los delitos de perjurio y de falsedad material e ideológica de conformidad con lo estipulado en el Código Penal.
- c. Autorizo que el correo electrónico registrado ante la Superintendencia de Administración Tributaria puede ser utilizado por la SAT para notificarme lo resuelto, conforme el Código Tributario.
- d. Estoy enterado que como productor estoy obligado a utilizar la herramienta de Asiste Libros o cualquier otra herramienta que para el efecto ponga a disposición la Superintendencia de Administración Tributaria.

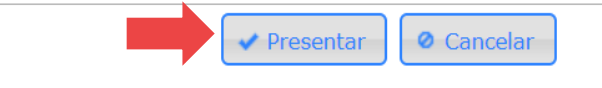

Seguidamente se le muestra el formulario con la información modificada. Verificar si los datos ingresados son correctos previo a seleccionar el botón  $\checkmark$ Si, en caso contrario seleccionar el botón No para poder modificar la información.

| SAT<br>series de Administración<br>miticataria                                                                                                    | Declaration Juraila y Golie                                                                                                    | PI<br>Rud da InteripekinyM                                                                                                    | PRODUCTOR                                                                                                    | E <b>S</b><br>tores de Productos Agropeo                                                                                                    | iarico, Artasanolo                                                                                                    | Namaro da Form<br>10 000 000                                                                                                    | 1<br>103                                                                                                  |
|----------------------------------------------------------------------------------------------------|----------------------------------------------------------------------------------------------------|----------------------------------------------------------------------------------------------------|----------------------------------------------------------------------------------------------------|----------------------------------------------------------------------------------------------------|----------------------------------------------------------------------------------------------------|----------------------------------------------------------------------------------------------------|----------------------------------------------------------------------------------------------------|
|                                                                                                    |                                                                                                    |                                                                                                    |                                                                                                    |                                                                                                    |                                                                                                    |                                                                                                    |                                                                                                    |
| a) ¿Quidenes punden utilitze                                                                                                    | r este formulario?                                                                                                    |                                                                                                    | Actaraciones                                                                                                    |                                                                                                    |                                                                                                    |                                                                                                    |                                                                                                    |
| Lits cardribuyertes que se dedi                                                                                                    | can a la producción de produc                                                                                                    | toe apropersuarios, er                                                                                                    | teaerailee y resided                                                                                                    | •                                                                                                    |                                                                                                    |                                                                                                    |                                                                                                    |
|                                                                                                    | and the second second s |                                                                                                    |                                                                                                    |                                                                                                    |                                                                                                    |                                                                                                    |                                                                                                    |
| by control we use white torin                                                                                                    | and the second second second                                                                                                    | and the second second                                                                                                    |                                                                                                    |                                                                                                    |                                                                                                    |                                                                                                    |                                                                                                    |
| Consplete los dates del for<br>Presente di formatione.<br>Realize an corre electró<br>Impelnes la resolución del<br>Si estravia el formatario, i<br>Notas     Pra realizar sua flucción<br>reable su corres con el fi<br>Los campos identificados o                                                                                                    | nulado.<br>fux, adjuntancio la vecolución<br>nacripidón y el formulariu, pui<br>rgresci a lo Agenula Virtual ve-<br>en los apartados 5 "Detaile Eli<br>remalerio rumeniente la modi<br>con (*) son de ingreso otilizer                                                                                                    | de Inscripckin somer<br>Indelon para futuras r<br>den "Permulacies an<br>en Inmuadile" y 6.°Cs<br>foactón medicada en<br>orio.                                                                                                    | productor y al formu<br>evisiones que padrá<br>azentados v/o essad<br>firmación de Producc<br>formale SDF.                                                                                                    | arlv en formalo PDF.<br>Tecer is Administration Title<br>22 <sup>°</sup><br>dri <sup>*</sup> Seibe Esglesar roccierner                                                                                                    | terle.<br>te e este formulat                                                                                                    | ia, el Anelizer la presentaci                                                                                                    | in S                                                                                                    |
|                                                                                                    |                                                                                                    | Mod                                                                                                    | ificación de                                                                                                    | datos                                                                                                    |                                                                                                    |                                                                                                    |                                                                                                    |
|                                                                                                    |                                                                                                    |                                                                                                    |                                                                                                    |                                                                                                    |                                                                                                    |                                                                                                    |                                                                                                    |
|                                                                                                    |                                                                                                    | LOAD                                                                                                    | CONTRACTOR                                                                                                    | ACTON                                                                                                    |                                                                                                    |                                                                                                    |                                                                                                    |
| Alerter for more excisioned.                                                                                                    | and the second second second                                                                                                    | Bombre o sazón s                                                                                                    | ACTINE AND ADDRESS OF ADDRESS OF                                                                                                    | and an international second                                                                                                    | Antonian Tilbura                                                                                                    | an above resulting the period of                                                                                                    | eller.                                                                                                    |
| traiter in some signature i                                                                                                    |                                                                                                    | a dis Adda with a line b                                                                                                    | Domicilio Fiscal:                                                                                                    |                                                                                                    |                                                                                                    | and the second second sec |                                                                                                    |
| Si su dowikili                                                                                                    | fiscal so ceincide con la q                                                                                                    | we se le muestro, r                                                                                                    | eallice su octualiza                                                                                                    | ciún de datos utilizando e                                                                                                    | "Formulatio Act.                                                                                                    | alización de dates".                                                                                                    |                                                                                                    |
|                                                                                                    |                                                                                                    |                                                                                                    | ctivided Economics                                                                                                    | 12                                                                                                    |                                                                                                    |                                                                                                    |                                                                                                    |
| st su actividad e                                                                                                    | canómica no coincide con F                                                                                                    | e quesse le maiestre                                                                                                    | , risilice so actual                                                                                                    | zación de dotos utilizante                                                                                                    | el transidante a                                                                                                    | chializacien de datos".                                                                                                    |                                                                                                    |
|                                                                                                    |                                                                                                    | Correc Agens                                                                                                    | in Victual (para no                                                                                                    | (likaciones):                                                                                                    |                                                                                                    |                                                                                                    |                                                                                                    |
| N SU COREO ele                                                                                                    | ctrónico no comolda cari al                                                                                                    | que se la muestra,                                                                                                    | realize su actuali.                                                                                                    | action de datas utilizando                                                                                                    | et thermolation ac                                                                                                    | nualizzación de datos".                                                                                                    |                                                                                                    |
|                                                                                                    |                                                                                                    | 2.10                                                                                                    | O DE PRODUERO                                                                                                    | a (*)                                                                                                    |                                                                                                    |                                                                                                    | _                                                                                                    |
|                                                                                                    |                                                                                                    |                                                                                                    | Adropectarie                                                                                                    | A MARIA                                                                                                    |                                                                                                    |                                                                                                    |                                                                                                    |
| reipal producto que produce (*)                                                                                                    |                                                                                                    |                                                                                                    |                                                                                                    |                                                                                                    |                                                                                                    | Banano                                                                                                    |                                                                                                    |
|                                                                                                    |                                                                                                    |                                                                                                    |                                                                                                    |                                                                                                    |                                                                                                    |                                                                                                    |                                                                                                    |
|                                                                                                    |                                                                                                    | 3. DATOS D                                                                                                    | EL REPRESENT                                                                                                    | ANTE LEGAL                                                                                                    |                                                                                                    |                                                                                                    |                                                                                                    |
| (T Representante Legel (*)                                                                                                    |                                                                                                    |                                                                                                    |                                                                                                    |                                                                                                    | 14                                                                                                    | 00000000                                                                                                    |                                                                                                    |
| amore                                                                                                    |                                                                                                    |                                                                                                    |                                                                                                    |                                                                                                    | 1                                                                                                    | ACTIVIC                                                                                                    |                                                                                                    |
| cha Nombraimento                                                                                                    |                                                                                                    |                                                                                                    |                                                                                                    |                                                                                                    |                                                                                                    | 06/02/2006                                                                                                    |                                                                                                    |
|                                                                                                    |                                                                                                    |                                                                                                    | /A.52.9851932/0600000                                                                                                    | 10000000                                                                                                    | t                                                                                                    |                                                                                                    |                                                                                                    |
|                                                                                                    |                                                                                                    | 4. DA                                                                                                    | TOS DEL CONT                                                                                                    | ADOR                                                                                                    |                                                                                                    |                                                                                                    |                                                                                                    |
| IT Contador (*)<br>su Contador no coincide o                                                                                                    | on el que se muestra, re                                                                                                    | alice cambio de                                                                                                    | contador deade                                                                                                    | a Agencia Virtual,                                                                                                    |                                                                                                    | 00000000                                                                                                    |                                                                                                    |
| stion "Combio de Contodor".                                                                                                    |                                                                                                    |                                                                                                    |                                                                                                    |                                                                                                    |                                                                                                    |                                                                                                    |                                                                                                    |
| drydy.                                                                                                    |                                                                                                    |                                                                                                    |                                                                                                    |                                                                                                    | 3                                                                                                    | ACTIVO                                                                                                    | A                                                                                                    |
| icha Nembramiento                                                                                                    |                                                                                                    |                                                                                                    |                                                                                                    |                                                                                                    |                                                                                                    | 02/02/2004                                                                                                    |                                                                                                    |
|                                                                                                    |                                                                                                    |                                                                                                    | DETALLS BISH DIVISION                                                                                                    |                                                                                                    |                                                                                                    |                                                                                                    |                                                                                                    |
|                                                                                                    | in Sectors                                                                                                    | Peca                                                                                                    | C Papers                                                                                                    | iubro Departamento                                                                                                    | Aprese                                                                                                    | Robustin Tares Date                                                                                                    | adures                                                                                                    |
| erre da la Nona UIT errenterrea /                                                                                                    | PODIG CARTERIA CARD                                                                                                    | 38                                                                                                    | - 44                                                                                                    | BE EROMATIONANESS                                                                                                    | 3/ Veter<br>Chinadhananya                                                                                                    | 12.35 matrix or                                                                                                    |                                                                                                    |
| tere de la Nosa <u>SUT enerola enerol</u><br>obternederne<br>enerola                                                                                                    | PERIO IN                                                                                                    |                                                                                                    |                                                                                                    | Charles and the second                                                                                                    | and the second second sec                                                                                                    | The second Latrage                                                                                                    |                                                                                                    |
| tere da la Nacia del Salta necesiona /<br>Salta necesiona /<br>Sella necesiona /<br>Sella nec                                                      | Horse Here                                                                                                    |                                                                                                    | TTHACTOR OF PRODUCT                                                                                                    | (1004429(14445)                                                                                                    |                                                                                                    |                                                                                                    |                                                                                                    |
| ner da la Nosa del Compositores d'<br>schar entrationes de<br>entrationes de<br>entrationes de la Nosa de<br>entrationes de la Nosa de<br>Normale de la Nosa de<br>entrationes de la Nosa de<br>Normale de la Nosa de<br>entrationes de la Nosa de<br>Normale de la Nosa de<br>entrationes de<br>Nosa de la Nosa de<br>entrationes de<br>Nosa de la Nosa de<br>entrationes de<br>Nosa de la Nosa de<br>entrationes de<br>Nosa de la Nosa de<br>entrationes de<br>Nosa de la Nosa de<br>entrationes de<br>Nosa de la Nosa de<br>entrationes de<br>Nosa de la Nosa de<br>entrationes de<br>Nosa de<br>Nosa de | edation Antice taxo                                                                                                    |                                                                                                    | errossentite des rendelade                                                                                                    |                                                                                                    | an Deve Services                                                                                                    | draw unger de                                                                                                    | Zantha Terral 222                                                                                         |
| Ann de la Rola. Il Terrenatores i<br>scharen daren<br>anneses                                                                                                    | edition 11<br>                                                                                                    | R B<br>R B Shields<br>City                                                                                                    | nennennen mennennen<br>reval an Hadda ber srader                                                                                                    | Contraction (Printing)<br>ION<br>Contraction of the second second sec | as Sontemans                                                                                                    | ti ( per tendre de<br>Balde<br>1.48                                                                                                    | Earths New J 201                                                                                          |
| Anna an an an an an an an an an an an an                                                                                                    | PERIOD ACTION TO A TRANSPORT ACTION ACTION A |                                                                                                    | ntablecative and experience<br>reveal as they do set at the<br>to                                                                                                    | e Service or in and in the                                                                                                    | as Does treams                                                                                                    | 11 am 14 1945 (b)<br>1.44                                                                                                    | Zaroba "Siral 22)<br>241-25<br>516:38                                                                     |
| tere da hasa ti sharaa da hasa ta sharaa da hasa ta sharaa da hasa ta sharaa da hasa ta sharaa da hasa ta sharaa ta sharaa ta shar                                                                                                    | Publica   15   15   16   16   16   16   16   16                                                                                                    | 4, 0<br>(4, 0<br>(4)<br>(4)<br>(4)                                                                                                    | ntaleenalise and Personale<br>Need als Madda ber arvele<br>H                                                                                                    | e Sandat yr in wei in ma                                                                                                    | ana District Containing (                                                                                                    | Gi ant to del de<br>Participa<br>X.10                                                                                                    | Errite Neul 7(2)<br>748-00<br>516-08                                                                      |
| Anna and the second second sec                                                                                                    | Address         Address         Table           13                                                                                                    | Rear only and a second second                                                                                                    | vrative the termination<br>wat as Media provide<br>n                                                                                                    | Control (Planning)                                                                                                    | as Date United                                                                                                    | C) per tonge (n<br>estado<br>2.00                                                                                                    | Sente Yeal 723<br>345.45<br>516.88<br>Over Teal 123                                                       |
| An of the Annual State of the Annual State of                                                                                                    | Patrix         Antra Kuss           13         -           14         -           15         -           16         -           16         -           16         -           16         -           16         -           16         -           16         -           16         -           17         -           18         -           18         -           18         -           18         -           18         -           18         -           18         -           18         -           18         -           19         -           18         -           18         -           19         -           10         -           10         -           10         -                                                                                                    | R and an an an an an an an an an an an an an                                                                                                    | archerchfer de Rechted<br>wend de Nedda Jan grobe<br>e<br>noert de Nedda son onder<br>moert de Nedda son onder                                                                                                    |                                                                                                    | an Energy and Same Syname                                                                                                    | Class small (s.<br>s.a.s.<br>Class small)<br>Class small (s.<br>mark)<br>Market<br>State<br>(s.)                                                                                                    | Control Territ 2021<br>2415-00<br>5140-00<br>Control Territ 2020<br>1447-00<br>1447-00                    |
| tere de la Aliza de Santa de la Aliza de Santa de Santa d                                                                                                    | Patrix         Annual You           13         -           14         -           15         -           16         -           16         -           17         -           18         -           19         -           10         -           10         -           10         -           10         -           10         -           10         -           10         -           10         -           10         -           10         -           10         -           10         -           10         -           10         -           10         -           10         -           10         -           10         -           10         -           10         -           10         -           10         -           10         -           10         -           10         -           10         -                                                                                                    | 6, 0<br>0, 0                                                                                                    | anning the second of an anning the second of the second of                                                                                                    |                                                                                                    | ala Enter Lenara I<br>20<br>54<br>54<br>54<br>54<br>54<br>54<br>54<br>54<br>54<br>54<br>54<br>54<br>54                                                                                                    | Ki sen songer de<br>Ki sen songer de<br>Statistics<br>Statistics                                                                                                    | Davids Total 201<br>248-07<br>5181-88<br>Contro Total 202<br>148-07<br>200-89<br>200-89                   |
| An and a set of the set of the se                                                                                                    | Operation         Operation           13                                                                                                    <                                                                                                    | 6, 0<br>70 and 20<br>1 and 20 and 20<br>1 and 20<br>1 and 20 | errane after on enclosed<br>man de fondes ar ander<br>n<br>man de fondes ar ander<br>man de fondes ar ander<br>man de fondes ar ander<br>man de fondes ar ander                                                                                                    | Constitution                                                                                                    | an Constanting<br>an Constanting<br>an Constanting                                                                                                    | KL zen skriger (ge<br>s dat<br>KL zen skriger de<br>Martine<br>1 to                                                                                                    | Danie Territ (20)<br>345.00<br>Sint an<br>Outer Territ (20)<br>(46.00<br>300.00                           |
| Marca (Marca)         Marca (Marca)                                                                                                    | Television 1 1 1 1 1 1 1 1 1 1 1 1 1 1 1 1 1 1 1                                                                                                    |                                                                                                    | erander and an erander and an erander<br>regard an Madda an arean<br>an<br>mand an Madda an arean<br>an<br>mand an Madda an arean<br>and an Manda arean                                                                                                    |                                                                                                    | en Construers<br>en Construers<br>en Construers<br>en Construction<br>en Construction<br>en Construct | EC any second de la constante de la constante de l | Control Table 2015<br>244-00<br>5962-888<br>2962-888<br>Control Technical<br>246-00<br>2466-00<br>2466-00 |
| Mile Alama (Mile Annual Alama)                                                                                                    | Page: 10         Page: 10           13         -           14         -           15         -           16         -           16         -           16         -           16         -           16         -           16         -           16         -           17         -           18         -           18         -           18         -           18         -           18         -           19         -           19         -           19         -           19         -           19         -           19         -           10         -           10         -           10         -           10         -           10         -           10         -           10         -           10         -                                                                                                    |                                                                                                    | errore de Neder de Angele<br>Marine de Neder de Angele<br>Marine de Neder de Angele<br>Marine de Neder de Angele<br>Marine de Neder de Angele<br>Marine de Angele<br>Marine de An |                                                                                                    | en State Present<br>an State Present<br>an State Pre               | El ser anne de la companya de la companya de la company | David Taul 201<br>245.00<br>Sin 38<br>Octo Taul 200<br>146.01<br>200.00                                   |
| Attention     March Status     March Status                                                                                                    | Paint and Mark and Mark a                        | A DE LE CONTRACTOR DE LE CONTRACTOR DE L                                                                                                    | erranezate ao menosoan<br>none da Medida ao anyan<br>none da Medida ao anyan<br>none da Medida ao anyan<br>none da Medida ao anyan<br>none da Medida ao anyan<br>none da Medida ao anyan<br>none da Medida ao anyan<br>none da Medida ao anyan<br>none da Medida ao anyan<br>none da Medida ao anyan<br>none da Medida ao any any<br>none da Medida ao any any<br>none da Medida ao any any<br>none da Medida ao any any any<br>none da Medida ao any any any any any any any any any any                                                                                                    | Constructional of the second second sec          | en District Versene<br>20<br>10<br>10<br>10<br>10<br>10<br>10<br>10<br>10<br>10<br>1                                                                                                    | El persona da<br>Balada<br>La<br>El persona da<br>Bergan<br>El persona da<br>Bergan<br>El persona da<br>Bergan                                                                                                    | Control Table 2010<br>2010 JUL<br>Siniti and<br>Control Table 2010<br>1440,201<br>2000,201                |

Posteriormente al pie del formulario presentado se muestra el texto **Solicitud realizada de forma exitosa** y el botón **Imprimir**, al seleccionar este botón se muestra en pantalla el formulario presentado en formato PDF.

|                                       | A                                |                                                        |                                                                                                    | Ĵ                                                        | PRODU                                        | CTORES                 | S                           |                                       |                                  | SAT-04                             | 81                      |
|---------------------------------------|----------------------------------|--------------------------------------------------------|----------------------------------------------------------------------------------------------------|----------------------------------------------------------|----------------------------------------------|------------------------|-----------------------------|---------------------------------------|----------------------------------|------------------------------------|-------------------------|
| Solicitud realizada de forma exitosa. | Agencia Walast                   | 1                                                      | Declaración Jurada y Solicitud de Inscripción/Modificación de Productores de Productos<br>Agropecuantos, Artesanates y Recictados |                                                          |                                              |                        | 6                           | Número de Formulario                  |                                  |                                    |                         |
|                                       |                                  |                                                        | TIPO DE GESTIÓN                                                                                                    |                                                          |                                              |                        |                             |                                       |                                  |                                    |                         |
|                                       | -                                |                                                        |                                                                                                    |                                                          | In                                           | scripción              |                             |                                       |                                  |                                    |                         |
| Imprimir                              |                                  |                                                        |                                                                                                    | E                                                        | ATOS DE                                      | IDENTIFICA             | CIÓN                        |                                       |                                  |                                    |                         |
|                                       | Nombre o razón social            |                                                        |                                                                                                    |                                                          | *****                                        |                        |                             |                                       |                                  |                                    |                         |
|                                       | NIT                              |                                                        |                                                                                                    |                                                          |                                              |                        | 00                          | 000000                                |                                  |                                    |                         |
|                                       | Domicilio Fi                     | cal                                                    |                                                                                                    |                                                          |                                              | XXXXXX                 | XXXXXX                      | xxxxxxxx                              | (XXXXXX                          | XXXX                               |                         |
|                                       | Actividad Ec                     | onómica                                                |                                                                                                    |                                                          |                                              | XXXXXX                 | 000000                      | 0000000000                            | XXXXXXX                          | CXX                                |                         |
|                                       | Correo Ager                      | cia Virtual                                            |                                                                                                    |                                                          |                                              | ×                      | 0000000                     | XXXX@XX>                              | XXXXXX                           |                                    |                         |
|                                       | Tipo de Pro                      | luctor                                                 | -                                                                                                    |                                                          |                                              |                        | . A                         | gropiecuario                          |                                  |                                    |                         |
|                                       | Principal pro                    | ducto que pro                                          | iduce                                                                                                    |                                                          | Banano                                       |                        |                             |                                       |                                  |                                    |                         |
|                                       | 1                                |                                                        |                                                                                                    | DATO                                                     | S DEL REP                                    | RESENTAN               | TE LEGA                     | 6.7                                   |                                  |                                    |                         |
|                                       | NIT Represen                     | NIT Representante Legal                                |                                                                                                    | Nombre                                                   |                                              | Estado                 |                             |                                       | Fecha Nombramiento<br>06/07/2006 |                                    |                         |
|                                       | 0000000                          |                                                        | XXXXX                                                                                                    |                                                          | *****                                        |                        |                             | 1                                     |                                  |                                    |                         |
|                                       |                                  |                                                        |                                                                                                    |                                                          | DATOS D                                      | EL CONTAD              | OR                          |                                       |                                  |                                    |                         |
|                                       | NIT Co                           | ntador                                                 | Nombre                                                                                                    |                                                          | nbre                                         | Estado                 |                             |                                       | Fecha Nombramiento               |                                    |                         |
|                                       | 000000                           | 00                                                     | XXX                                                                                                    | xxxxxxx                                                  | 0000000                                      | XXXX                   |                             | ACTIVO                                |                                  | 02/02/20                           | 04                      |
|                                       | DETALLE BIEN INMUEBLE            |                                                        |                                                                                                    |                                                          |                                              |                        |                             |                                       |                                  |                                    |                         |
|                                       | Nombre de la Finca               | NIT arrendante<br>subarrendante                        | No. Escritura<br>Pública                                                                                                    | Matricula Fiscal                                         | Finca                                        | Folio                  | Lbra                        | Departamento                          | Municipio                        | Extensión<br>Tierra total          | Plaze                   |
|                                       | Los considos                     | 14                                                     |                                                                                                    | 25                                                       | 38                                           | 44                     | 55                          | CHIMAL TENANO                         | Ei Tojor                         | 33.33 metros                       | - 24                    |
|                                       | Los constitue                    | 2                                                      |                                                                                                    | 17.00                                                    |                                              | -                      | 122                         | CHIMAL TENANG                         | Chirutonateo                     | 20.5 motos                         | TT after                |
|                                       |                                  |                                                        |                                                                                                    |                                                          | TILLECIÓN                                    | DE DE DE DE DE DE      | 001011                      | 0                                     |                                  |                                    | 102818                  |
|                                       | Neurodate die in                 | Fince Extensio                                         | in de berra a cuis                                                                                                    | Tion the p                                               | notuctor La                                  | nicitat de Meditoria ( | CCRON                       | Por Linated C                         | nele Unitario p                  | Costo                              | Total (G)               |
|                                       | Los congi                        |                                                        | 20.5 metros                                                                                                    | hier                                                     | an                                           | Caine                  |                             | 100                                   |                                  | 5.90                               | \$30.00                 |
|                                       | Los const                        |                                                        | zit b metros                                                                                                    | Chatte                                                   | stion                                        | Gostales               | 1                           | 90                                    |                                  | 3.39                               | 100.00                  |
|                                       | Justificaci                      | on de la vari                                          | lación en la                                                                                                    | extensión de                                             | e tierra repo                                | ortada en el l         | Bien Inmu                   | eble y la extr                        | insión de                        | lierra de                          |                         |
|                                       |                                  | Normane do la Pi                                       | in cas                                                                                                    | 1                                                        |                                              |                        | Jueo                        | hand a                                |                                  |                                    |                         |
|                                       | Los conclito                     | Se alquiló para colocar tres graneros.                 |                                                                                                    |                                                          |                                              |                        |                             |                                       |                                  |                                    |                         |
|                                       |                                  |                                                        |                                                                                                    | DECL                                                     | ARACIÓN                                      | DEL CONTR              | BUYENT                      | E                                     |                                  |                                    |                         |
|                                       | a. Los da<br>b. Declar<br>ideoló | tos ingresados<br>o y juro que lo<br>gica de conform   | fueron revisado<br>s datos conter<br>nidad con lo a                                                                               | os y los mismos i<br>nidos en este fo<br>stipulado en el | son correctos<br>rmutario son<br>Código Pena | verdaderos y e         | sloy sabido                 | de los delitos                        | te perjurio ;                    | y de faisedad i                    | material e              |
|                                       | e. Autori<br>resuet<br>d. Estoy  | o que el cornec<br>o, conforme el c<br>enterado que oc | electrónico reg<br>Código Tributar<br>omo productor e                                                                             | jistradio ante la S<br>10.<br>estov obligado a           | uperinlenden<br>utilizar la hen              | cia de Administr       | ación Tribut<br>te Libros o | aria puede ser u<br>sualquier otra he | tilizado por la                  | a SAT para not<br>ve para el efect | ficarme lo<br>o ponga a |

Nota

Después de presentado el formulario seguir los pasos de "Después del llenado del formulario"

# Información adicional

En el caso de contar con resolución vigente de actualización efectuada en el mes de junio del 2019 con el formulario SAT-0392 (papel) bajo la ley anterior, la cual vencerá el 30 de junio de 2020, a partir del 23 de junio 2020 podrá ingresar al formulario SAT-0481 en Agencia Virtual, para inscribirse cumpliendo con lo establecido en el Artículo 7 del Decreto 4-2019 "Ley para la Reactivación Económica del Café" siguiendo los pasos de la página 3 de este manual y los requisitos detallados a continuación:

Requisitos de Inscripción y Modificación de Productores de Productos Agropecuarios, Artesanales y

## Reciclados

| Person | a Individual                                                                                                    | -                                                                                                    |
|--------|----------------------------------------------------------------------------------------------------|----------------------------------------------------------------------------------------------------|
| 1      | Agencia Virtual<br>Unatio<br>Cintratifie<br>Permiaos delegados<br>ACEFTAR<br>Oliváció conteseña Selecta valuerio                                                                                                    | Contar con accesos (usuario y contraseña) de Agencia Virtual.<br>Si no cuentas con la Agencia Virtual, haz clic acá para solicitarla                             |
| 2      | NO presente incumplimientes                                                                                                    | Estar al dia en el cumplimiento de tus obligaciones tributarias.                                                                                                 |
| 3      | Main Carlos and Carlos and Carlos | <ul> <li>Llena y presenta electrónicamente el formulario SAT-0481</li> <li>"Inscripción y Modificación de Productores", desde tu Agencia<br/>Virtual.</li> </ul> |

En el caso de Productores Agropecuarios Dentro del formulario SAT-0481, se solicitará:

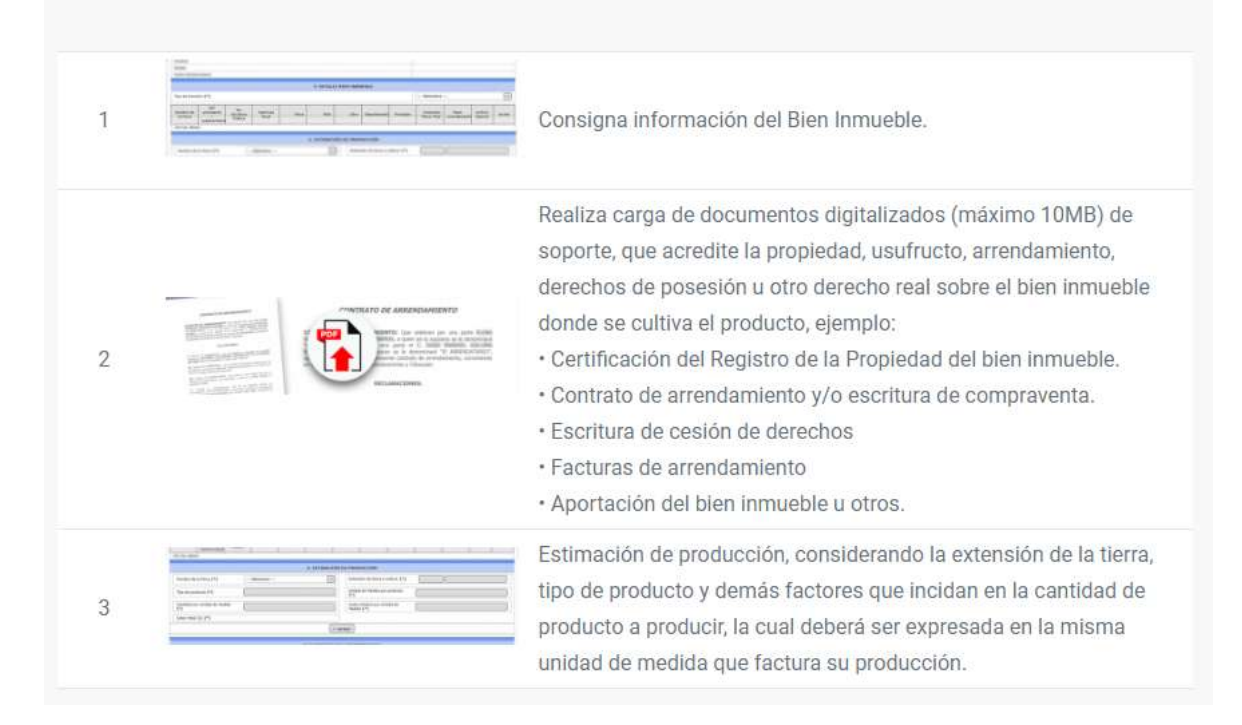

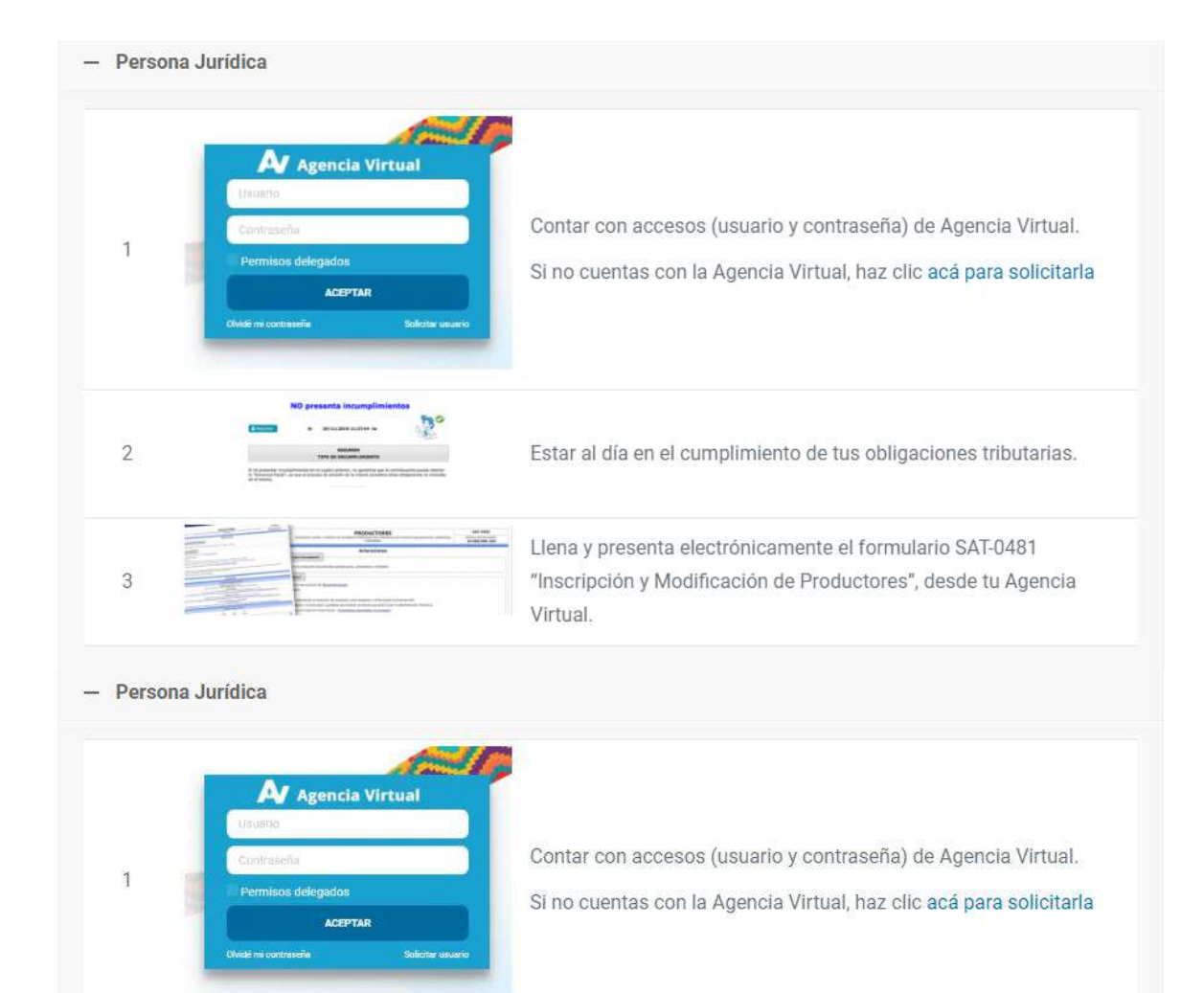

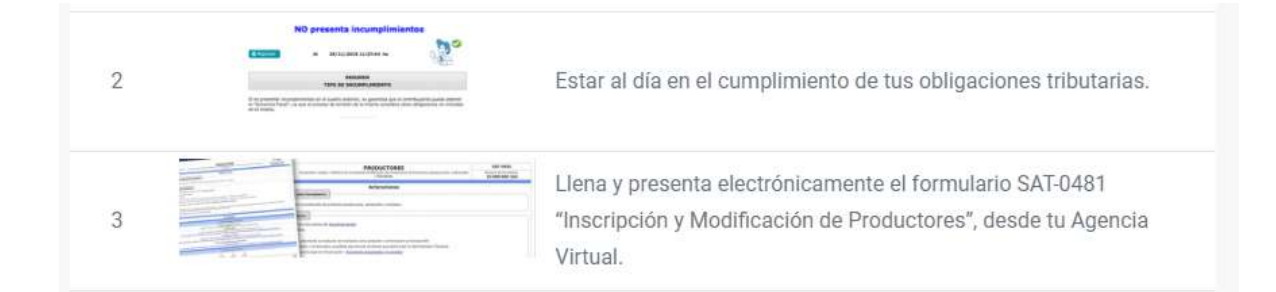

En el caso de Productores Agropecuarios Dentro del formulario SAT-0481, se solicitará:

| 1 |                                                                          | Consigna información del Bien Inmueble.                                                                                                    |
|---|--------------------------------------------------------------------------|----------------------------------------------------------------------------------------------------|
| 2 | <section-header><text><text><text></text></text></text></section-header> | <ul> <li>Realiza carga de documentos digitalizados (máximo 10MB) de soporte, que acredite la propiedad, usufructo, arrendamiento, derechos de posesión u otro derecho real sobre el bien inmueble donde se cultiva el producto, ejemplo:</li> <li>Certificación del Registro de la Propiedad del bien inmueble.</li> <li>Contrato de arrendamiento y/o escritura de compraventa.</li> <li>Escritura de cesión de derechos</li> <li>Facturas de arrendamiento</li> <li>Aportación del bien inmueble u otros.</li> </ul> |

| 3 | An example of the second second secon | Estimación de producción, considerando la extensión de la tierra,<br>tipo de producto y demás factores que incidan en la cantidad de<br>producto a producir, la cual deberá ser expresada en la misma<br>unidad de medida que factura su producción. |
|---|----------------------------------------------------------------------------------------------------|----------------------------------------------------------------------------------------------------|
| 4 |                                                                                                    | El contador registrado debe estar activo y al día en el cumplimiento de obligaciones tributarias.                                                                                                    |
| 5 | A No. 1.15                                                                                                    | Representante Legal activo, con nombramiento vigente y al día en el cumplimiento de obligaciones tributarias.                                                                                                    |

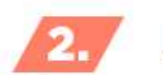

# Lista de Pasos

Para iniciar la inscripción como Productor, lea cuidadosamente el Manual de Usuario y el Manual para solventar Incumplimientos.

- 1. Ingresar a la Agencia Virtual
- 2. Llenar el formulario SAT-0481 "Inscripción y Modificación de Productores"
- 3. Presentarlo de forma electrónica dentro de Agencia Virtual
- 4. Recibirá primer correo en el que deberá confirmar su inscripción
- 5. Recibirá un correo adjuntando el formulario y resolución de inscripción

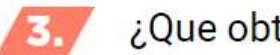

# ¿Que obtengo?

• Resolución de Inscripción y formulario presentado electrónicamente en formato PDF a través de su correo electrónico

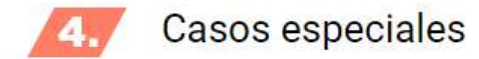

1. Si te inscribiste o actualizaste durante el año 2019 y cuantas con una resolución vigente, podrás inscribirte con el formulario electrónico SAT-0481 a partir del mes de julio 2020.